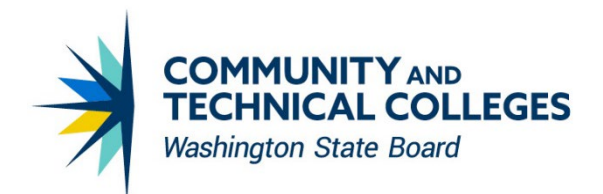

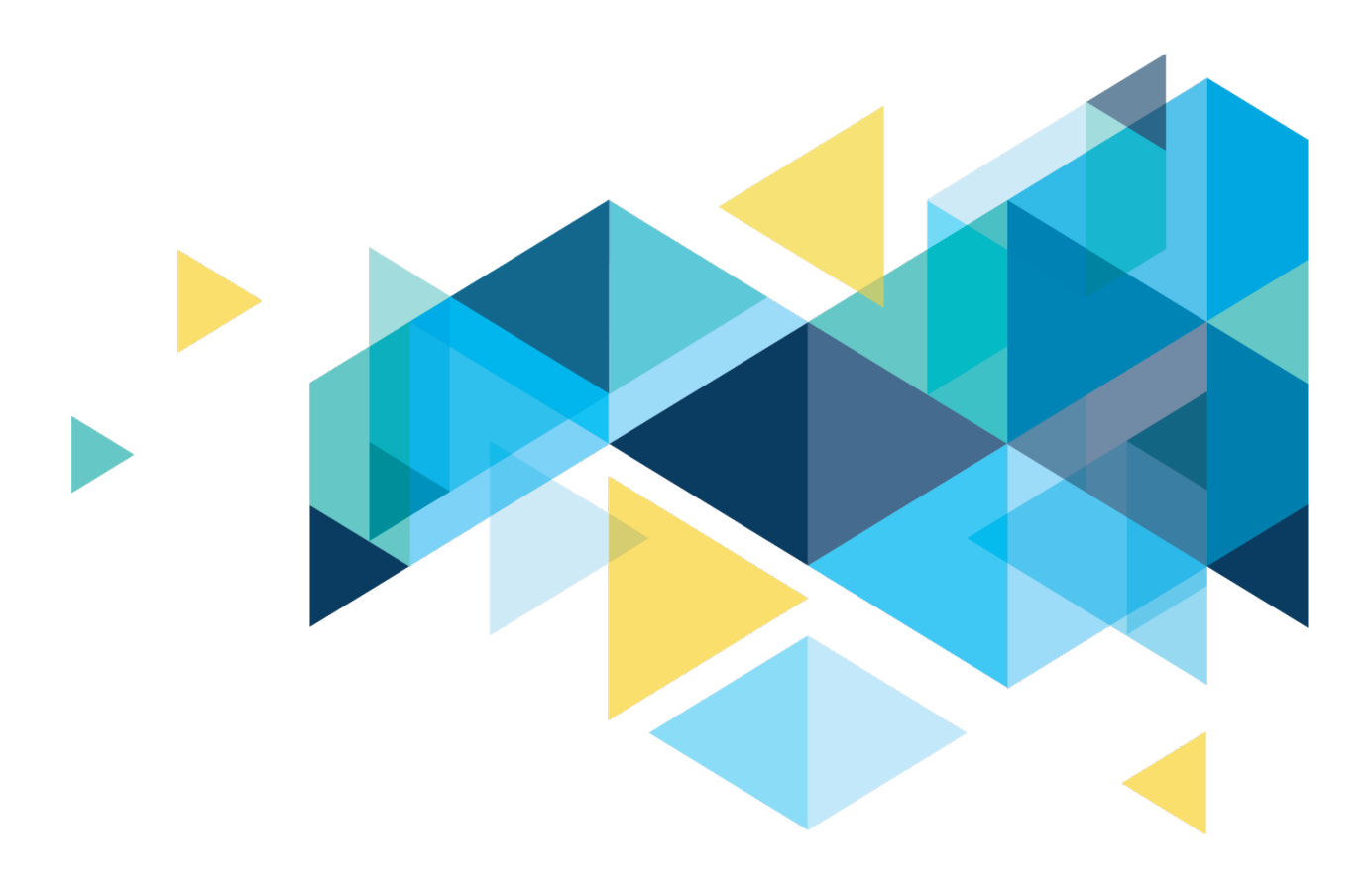

# QUERY LESSONS LEARNED REPORT

# **Revisions**

| Change reference | Date       |
|------------------|------------|
| Original Version | 12/05/2022 |

## **Contacts**

For questions related to ctcLink reporting and the Lessons Learned Report, please email: <u>dataservices@sbctc.edu</u>

# **Table of Contents**

| Revisions                                                          | 2    |
|--------------------------------------------------------------------|------|
| Contacts                                                           | 2    |
| Table of Contents                                                  | 3    |
| Document Description                                               | 5    |
| FERPA Flag                                                         | 6    |
| PeopleSoft Table Types                                             | 6    |
| PeopleSoft Naming Conventions for Delivered Records                | 6    |
| Query execution order and joins                                    | 8    |
| How to find a table/field name from a page                         | 9    |
| How to find a table/field name from a popup page                   | . 10 |
| Query Properties                                                   | . 13 |
| Saving with the DEV_ prefix (1)                                    | . 13 |
| Query Description (2)                                              | . 13 |
| Query Folder (3)                                                   | . 14 |
| Query Definition                                                   | . 14 |
| Join Type Errors                                                   | . 18 |
| Query Criteria: Hard-Coding vs. Prompts                            | . 27 |
| Academic Career                                                    | . 27 |
| Student Group                                                      | . 27 |
| GPA                                                                | . 29 |
| Summary                                                            | . 30 |
| Related Prompts                                                    | . 31 |
| How To Know if a Prompt is Related and What Field it is Related To | . 33 |
| Which Prompt Table Edit Type to Use                                | . 34 |
| Live Example of No Table Edit and Prompt Table Edit Types          | . 35 |
| Translate Values and the PSXLATITEM table                          | . 36 |
| Which Prompt Table to Use in the Prompt Table Field                | . 37 |
| INSTITUTION vs SETID vs COMPANY vs BUSINESS_UNIT                   | . 38 |
| Why Join or Prompt on Different College Identifying Fields         | . 39 |
| Data Differences between College Identifying Tables                | . 40 |
| Floating Prompts                                                   | .41  |
| Prompts Used in Expressions Require Manual Clean-Up                | . 42 |
| Pop Select Queries                                                 | . 44 |
| What Join Method to Use                                            | . 45 |

| Hierarchy Join    |    |
|-------------------|----|
| Pre-defined Join  |    |
| Any Join          |    |
| Redundant Records |    |
| Custom Records    |    |
| Delivered Records |    |
| What Now?         |    |
| Effective Dating  |    |
| QUERY SECURITY    | 52 |

# **Document Description**

This document was created to provide information about findings and trends observed over the past year of query migrations; It contains examples of the most common pitfalls and recommendations to avoid them. Most queries submitted for migration are well developed and are migrated to production without any errors. Any queries that may be referenced in this document were chosen to highlight specific solutions and are not meant to single out any query, developer or institution.

# **FERPA Flag**

If the query includes student name or any other identifiable information about a student, it must have the FERPA flag. The FERPA Flag is most often seen with name and should be placed immediately after the name.

Link to Data Brief - FERPA

<u>https://www.sbctc.edu/resources/documents/colleges-staff/commissions-councils/dgc/ferpa-directory-information.pdf</u>

## **PeopleSoft Table Types**

PeopleSoft applications are table-based systems that contains three major sets of tables:

- System Catalog tables store physical attributes of tables and views, which the database management system uses to optimize performance.
- PeopleTools tables contain information that you define using PeopleTools.
- Application Data tables house the actual data that users enter and access through PeopleSoft application pages.

This figure shows PeopleSoft database tables and sample names:

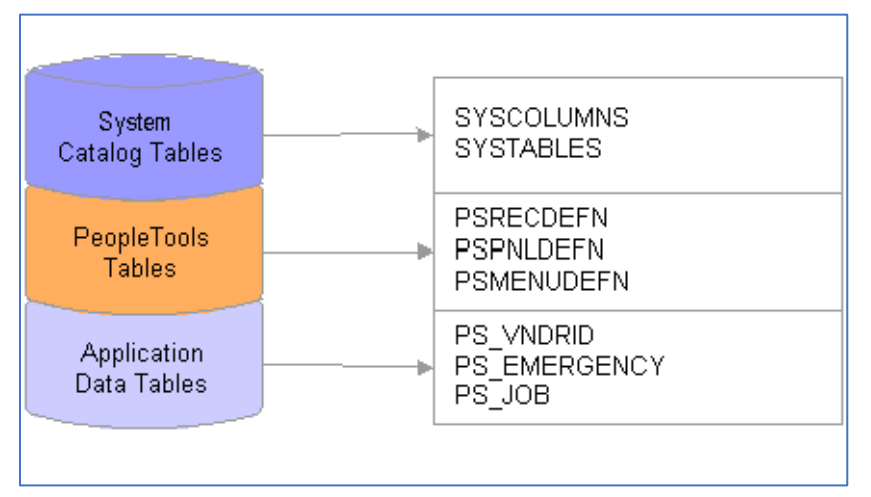

### **PeopleSoft Naming Conventions for Delivered Records**

Suffixes used by PeopleSoft to identify certain types of record definitions

- **\_TBL** Identifies edit or prompt tables that contain data that is used for validation, as opposed to data that is maintained by the application.
  - Prompt tables store commonly used values. They include, but are not limited to, control tables, which store institution-wide values. For example:
    - ACAD\_PROG\_TBL Academic Program Table
    - ITEM\_TYPE\_TBL Item Type Table
    - SRVC\_IND\_CD\_TBL Service Indicator Code Table

- ACAD\_PLAN\_TBL Academic Plan Table
- TERM\_VAL\_TBL Term Value Table
- \_VW Identifies record definitions that are physically implemented by defining an SQL view.

Example

- ACAD\_PLAN\_VW
- **\_DVW** Identifies a dynamic view. This is a record definition that can be used like a view in pages and PeopleCode but is <u>not actually stored as an SQL view in</u> <u>the database</u>. Instead, the system uses the view text as a base for the SQL select that is performed at runtime.
- \_WRK Identifies derived work records. These records are used for temporary storage and display. <u>The data is not stored in the database</u>.
- \_SBR Identifies subrecords.
  - SELECT %subrec(JRNL\_LN\_KK\_VW, A) FROM PS\_JRNL\_LN
  - You may see this when using MetaLink to research the SQL script used to create a view
- \_QVW Identifies query views. a view that is constructed using the PeopleSoft Query tool. Before you can create the view, PeopleSoft Application Designer prompts you to save the definition.
- \_WL Identifies records as worklist record definitions.

Prefixes used by PeopleSoft to identify certain types of record definitions.

- R\_ Identifies work record definitions for Structured Query Report (SQR) reports. The remainder of the record name consists of the program or report ID.
- AUDIT\_ Identifies record definitions that store audit information for other record definitions in the database.
- WEBLIB\_ Identifies record definitions that store internet scripts.
- FUNCLIB\_ Identifies record definitions that contain written PeopleCode functions, as opposed to built-in functions.
- DERIVED\_ Identifies shared record definitions (across an application module or group) that have fields for PeopleCode events.

## Query execution order and joins

When a query is submitted to the database, it is executed in the following order: FROM clause WHERE clause GROUP BY clause HAVING clause SELECT clause ORDER BY clause.

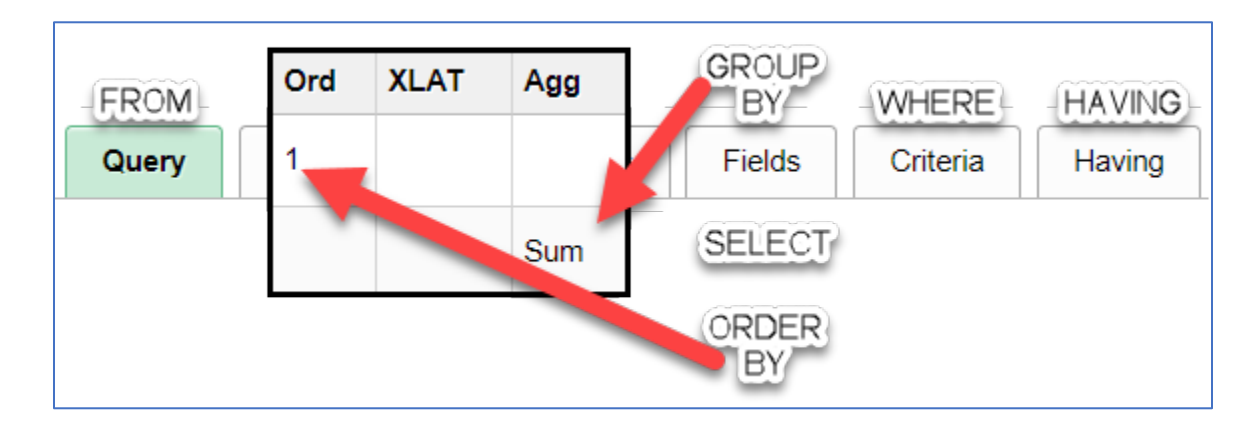

Why is it important to understand this?

- When a query is executed,
  - First all the tables and their join conditions from the where clause are executed filtering out invalid references between them.
  - Then the rest of the WHERE clause is applied which again filters the records based on the conditions given.
  - $\circ$   $\;$  Now you have handful of records which are GROUP-ed
  - And HAVING clause is applied on the result.
  - $\circ~$  As soon as it is completed, the columns mentioned are selected from the corresponding tables.
  - And finally sorted using ORDER BY clause.

So, when a query is written it should be verified based on this order, otherwise it will lead wrong result sets.

The join order within the FROM clause does matter because if we can join two tables that will reduce the number of rows needed to be processed by subsequent steps then our performance will improve.

As a best practice you should try to order your table join so the records joined first are the ones that reduce the result set the most.

- 1. Smaller is better
- 2. Your first record should provide the biggest bang for the buck.
  - a. What record contains most of the data needed for the WHERE clause and the SELECT clause?
- 3. Understand your data and the table hierarchy
  - a. Parent table
  - b. Child table
- 4. Never start with the VCS\_BIO views.
  - a. This is a very large reference table and should not be used as a primary table

## How to find a table/field name from a page

You will first need to have access to PS Utilities. PS Utilities is a Google Chrome Extension for use with PeopleSoft systems. It's useful for all users of Oracle PeopleSoft applications, whether end user, functional super user, or developer.

- It has many features, each of which can be turned on/off on the features page of PS Utilities Options.
- The PS Utilities bar will show up in the upper left of your browser when you go to a PeopleSoft page. This bar will have a help icon which you can use to find out more details about each of the features.

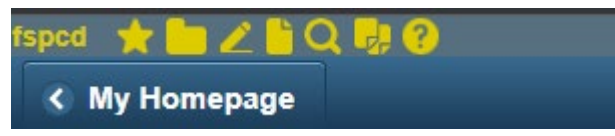

https://chrome.google.com/webstore/detail/ps-utilities/jajoopnifcliapcngocgiidifkmboemc?hl=en

Open a PeopleSoft page. Click on the magnifying glass icon from the PS Utilities bar. This is the Field Inspector.

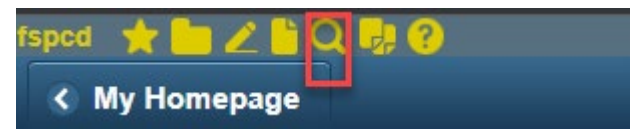

Each field on the page will be surrounded by a red box with a magnifying glass in the left corner of each box.

| Budget Criteria |              |             |                    |                  |                                 | 1 of 1 🗸 🕨 🕨 🛛 View All     |
|-----------------|--------------|-------------|--------------------|------------------|---------------------------------|-----------------------------|
| Select          | Ledger Group | Calendar ID | From Budget Period | To Budget Period | Include Adjustment<br>Period(s) | Include Closing Adjustments |
| Q 🔽             | Q DETAIL_KK  | QPC         | Q 1 Q              | Q 1              | Q 🗸                             | Q []                        |

Hover the mouse over the magnifying glass next to each field and you will see the name of the table and field. If you want to "lock" the field name, click the magnifying glass which will turn it green, and the name of the table and field will stay at the top of the page.

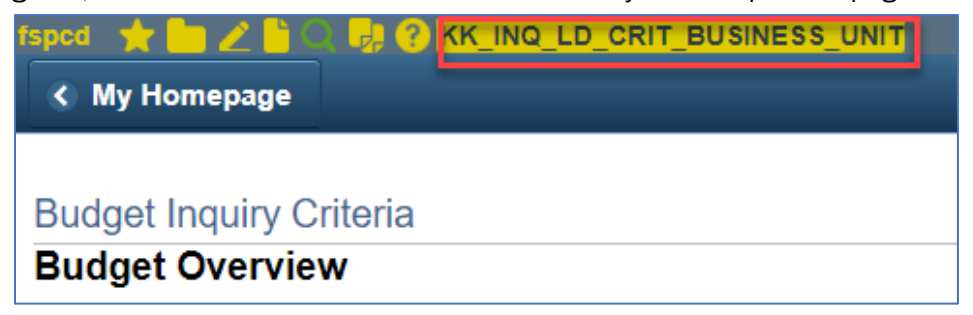

# How to find a table/field name from a popup page

Hold your mouse/pointer over the pop-up page and right click. Click on "Inspect"

| Maintain Pe  | urchase Ord | er     |          |                    |                 |                  |                        |              |                 |              |                  |           |                    |               |                 |              |          |
|--------------|-------------|--------|----------|--------------------|-----------------|------------------|------------------------|--------------|-----------------|--------------|------------------|-----------|--------------------|---------------|-----------------|--------------|----------|
| Schedule     | es          |        |          |                    |                 |                  |                        |              |                 |              |                  |           |                    |               |                 |              |          |
| Unit         | WA140       |        |          |                    | Supplie         | YANKEEBOOK-00    | 1                      |              | PO Status Dispa | atched       |                  |           |                    |               |                 |              |          |
| PO ID        | 000000780   |        |          |                    | PO Dat          | 12/27/2019       |                        |              |                 |              |                  |           |                    |               |                 |              |          |
|              |             |        |          |                    |                 |                  |                        |              |                 |              |                  |           |                    |               |                 |              |          |
| Return to Ma | in Page     |        | Distribu | utions for S       | chedule 1       |                  |                        |              |                 |              |                  |           |                    | ×             |                 |              |          |
| Lines        |             |        |          |                    |                 |                  |                        |              |                 |              |                  |           |                    | Help          | Find   View All | First 🕚      | ) 1 of 2 |
| Line 1       | Item        | _      |          |                    | Unit WA140      |                  | Supplier YANK          | EEBOOK-001   |                 |              |                  |           |                    | Back          | Δlt+            | l eft Arrow  | 44.6     |
| Details      | Statuses    | Shipm  |          |                    | Line 1          | 80               | item                   |              |                 | EM #: ICD-10 | 0-CMPUBLICAT     | ION:      |                    | Forward       | Alt+R           | light Arrow  |          |
|              | Schedule    |        |          | Sch                | edule 1         |                  | Status Active          | 9            |                 |              |                  |           |                    | Reload        |                 | Ctrl+R       |          |
| Sched        | Details     | *Due D |          |                    |                 |                  |                        |              |                 |              |                  |           |                    | Save ar       |                 | Ctrl+S       |          |
| 1            | <b>P</b>    | 12/08/ |          | *Distrib           | ute By Quantity | ~                |                        |              |                 |              | Sch              | edule Qtv | 1.0000             | Print         |                 | Ctrl+P       | +.       |
|              |             | -      |          | *Liquid            | ate By Amount   | ~                |                        |              |                 |              | Merchandis       | e Amount  | 126.44 U           | g Cast        |                 |              |          |
| Add ShipTo C | comments    |        |          | Speed              | IChart          | Q Multi-S        | peedCharts             |              |                 |              | Doc. Bas         | e Amount  | 126.44 U           | s Translate t | o English       |              |          |
| R Save       |             | Search | Distrib  | ution              |                 |                  |                        |              |                 | Personalia   | ze   Find   View | All [ 🔄 🛛 | 📑 First 🕢 1 of     | View page     | source          | Ctrl+U       | pdate/E  |
|              |             |        | Chartfie | elds <u>D</u> etai | Is/Tax Asset I  | formation Req De | etail <u>S</u> tatuses | Budget Infor | mation 💷        |              |                  |           |                    | View fram     | e source        |              |          |
|              |             |        | Diet     | Statue             | Darcan          | Buda Dt          | Encumbrance            | Currency     | Encumbered      | Base         | Expensed         | Final     | Commitment Control | Reload fra    | me              |              |          |
|              |             |        | Diat     | Julua              | reiten          | Dudy Dr          | Balance                | currency     | Base Balance    | Currency     | To Date          | T IIIdie  | Close Flag▲        | Inspect       |                 | .trl+Shift+I |          |
|              |             |        | 1        | Open               | 100.000         | 0 12/27/2019     | 0.00                   | USD          | 0.00            | USD          | 226.44           | ~         |                    | ± =           |                 |              |          |
|              |             |        |          |                    |                 | •                |                        |              |                 | 1            |                  |           |                    | Þ             |                 |              |          |
|              |             |        | ОК       | Cano               | cel Refresh     |                  |                        |              |                 |              |                  |           |                    |               |                 |              |          |
|              |             |        |          |                    |                 |                  |                        |              |                 |              |                  |           |                    |               |                 |              |          |
|              |             |        |          |                    |                 |                  |                        |              |                 |              |                  |           |                    |               |                 |              |          |
|              |             |        | _        |                    |                 |                  |                        |              |                 |              |                  |           |                    |               | -               |              |          |
|              |             |        |          |                    |                 |                  |                        |              |                 |              |                  |           |                    |               |                 |              |          |
|              |             |        |          |                    |                 |                  |                        |              |                 |              |                  |           |                    |               |                 |              |          |

| SE_ORDER.GBL                                            | _                | · · · · · · · · · · · · · · · · · · ·                                                                                                    | * 🖪   😝 🗉                                              |
|---------------------------------------------------------|------------------|----------------------------------------------------------------------------------------------------|--------------------------------------------------------|
|                                                         |                  | 🕞 🖬 Elements Console Sources Network » 📀                                                                                                    | 1 🗛 1 🔯 🗄 🗙                                            |
| • 🐴 👘                                                   | : 🔿              | Select an element in the page to inspect it Ctrl + Shift + C                                                                                                    |                                                        |
| New Window   Help   f                                   | Personalize Page | td colspan="2" rowspan="2" valig<br>"right"><br>clospan="5" rowspan="2" valig<br>"right"><br>"right"><br>"left">                                                                                                    | ;n="top" align=<br>;n="top" align=<br>ign="top" align= |
|                                                         | 1                | <pre></pre>                                                                                                    | ANCEL_STATUS">                                         |
| Help                                                    | Find   View All  |                                                                                                    |                                                        |
| D-10-CMPUBLICATION:                                     | All   🔁   🔢      | <pre>&gt; &gt;&gt;&gt; &gt;&gt;&gt; &gt;&gt;&gt; &gt;&gt;&gt; &gt;&gt;&gt; &gt;&gt;&gt; &gt;&gt;&gt; &gt;&gt;&gt; &gt;&gt;&gt; &gt;&gt;&gt; &gt;&gt;&gt; &gt;&gt;&gt; &gt;&gt;&gt; &gt;&gt;&gt; &gt;&gt;&gt; &gt;</pre>              |                                                        |
| Schedule Oty 1 0000                                     |                  | ► >                                                                                                    |                                                        |
| Merchandise Amount 126.44 LISD                          | -43              | #ACE_width tbody tr td div#win12divPO_LINE_SHIP_CANCEL_STAT                                                                                                    | rus                                                    |
| Doc. Base Amount 126.44 USD                             |                  | Styles Event Listeners DOM Breakpoints Properties Accessibility                                                                                                    |                                                        |
| nalize   Find   View All   🔄   🔐 First 🕢 1 of 1 🕑 Last  | <b>A</b>         | Filter :hov .cls +                                                                                                    | -                                                      |
| cy Expensed To Date Final Commitment Control Close Flag |                  | div { user agent stylesheet adsplay: block; }                                                                                                    | ng -<br>530 × 18                                       |
| 226.44                                                  |                  | Inhented from table#ACE_wi<br>table {    user agent stylesheet<br>border-collapse: separate;<br>border-spacing: > 2px;                                                                                                    | -                                                      |
|                                                         |                  | Filter                                                                                                    | Show all                                               |
|                                                         |                  | Mnemiced noin gouy, rsread     >SpSpAGE     >border-col       -font-family: Arial, sans-serif;     background-color:     >gplay       background-color:     opl(255,255,255);     block       margin-top:     0px;     > font-family | lapse<br>v                                             |
|                                                         |                  | Console What's New ×                                                                                                    | ×                                                      |
|                                                         |                  | Highlights from the Chrome 83 update                                                                                                    |                                                        |
|                                                         |                  | Foundate vision definition in form the Decidentics tell                                                                                                    |                                                        |

#### Then click on the pointer symbol in the upper left-hand corner of the inspection window.

| R.GBL                                                   |                                                           |
|---------------------------------------------------------|-----------------------------------------------------------|
|                                                         | Elements Console                                          |
| 💿 : <sup>6</sup> 7 🏫                                    |                                                           |
| New Window Help Personalize Page                        |                                                           |
|                                                         |                                                           |
|                                                         |                                                           |
|                                                         |                                                           |
|                                                         |                                                           |
|                                                         |                                                           |
| ×                                                       |                                                           |
| Help ew All                                             |                                                           |
|                                                         |                                                           |
| -10-CMPUBLICATION:                                      |                                                           |
|                                                         |                                                           |
| artFields                                               |                                                           |
| Schedule Ofre 4 0000                                    |                                                           |
| Merchandise Amount 126.44 USD                           | html body #PURCHASE_ORD                                   |
| Doc. Base Amount 126.44 USD                             | Styles Event Listeners DOM Bre                            |
| alize   Find   View All   🔄   🧱 🛛 First 🕢 1 of 1 🕟 Last | Filter                                                    |
|                                                         | element.style { }                                         |
| Expensed LAG\$0.PSCHECKBOX                              | div { u                                                   |
| y To Date Margin 3px 3px 3px 4px                        | display: block;<br>}                                      |
| 226.44                                                  | Inherited from body.PSPAGE                                |
| ₩                                                       | .PSPAGE { PSS<br>font-family: Arial,sans-seri             |
|                                                         | <pre>background-color:rgb(255,<br/>margin-top: 0px;</pre> |
|                                                         | <pre>margin-left: 2px; }</pre>                            |
|                                                         | -                                                         |
|                                                         |                                                           |
|                                                         | Console What's New Y                                      |
|                                                         | Highlights from the Chrome 92 und                         |
|                                                         | rightights from the chrome os upda                        |

Hoover the mouse over the element on the page that you wish to inspect.

To close out click on the X in the upper right corner of the inspection window.

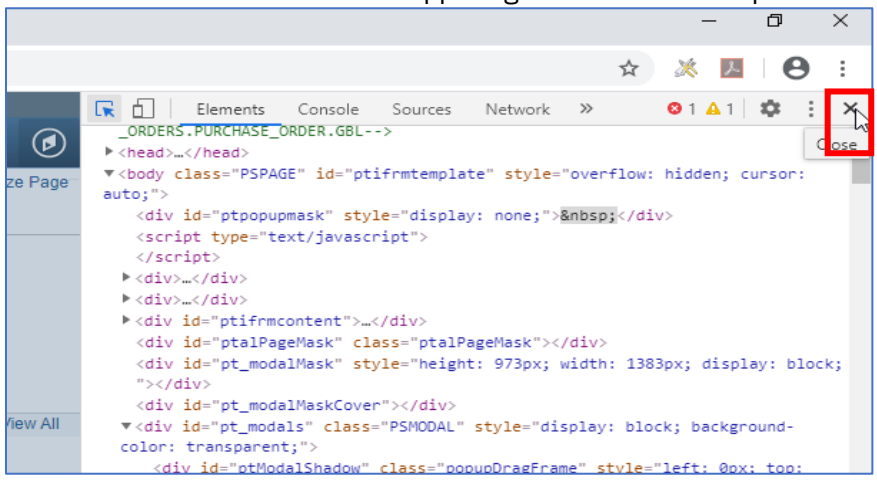

## **Query Properties**

Entering information into the query properties page is an important step in development that can easily be overlooked or rushed. There were many lessons learned that revolve around the Query Properties Page.

| < Records       |                                |
|-----------------|--------------------------------|
| Query Propertie | s                              |
| *Query          |                                |
| Description     | CamelCaseExample LessVwlsExmpl |
| Folder          | MOST SPECIFIC FOLD             |
| *Query Type     | User v                         |
| *Owner          | Public v                       |

### Saving with the DEV\_ prefix (1)

Saving your query with the DEV\_ prefix provides two main benefits. The first benefit is the query will not be lost in the PCD refresh that happens every month. The second benefit is that it allows for a more thorough comparison between a modified version and the original.

## **Query Description (2)**

#### **Entering new description**

When modifying or saving a query as a new query, it is essential to change the description. The query description is the first place many end users go to see information about the query, and if the information is the same across multiple queries, it can cause confusion.

#### Using CamelCase or Less Vowels

With the limited number of characters available to use in the description, there are methods that you can employ to maximize the space available while still being able to functionally read it. The use of abbreviations and acronyms is encouraged as well but be sure to include what they stand for in the definition. The first method in maximizing space is to remove the spaces in-between words, when this is done capitalize each word to help differentiate between them. This is called CamelCase. The next method is to remove vowels that are easily implied.

### **Query Folder (3)**

Sometimes it's difficult to determine the best folder to add a query to. When you find yourself looking at the Pillar-Folder List <u>https://www.sbctc.edu/resources/documents/colleges-staff/data-services/peoplesoft-ctclink/pillar-folder-lists.pdf</u> and if there are multiple folders that seem appropriate, try to choose the most specific option you can. For example if your query is a population select that searches student records using a student group prompt, the query technically would work in the STUDENT RECORDS, STUDENT GROUPS, and the POPULATION SELECT folder. The most specific folder of these three would be the POPULATION SELECT folder.

Some folders should aways be selected:

POPULATION SELECT for any population select queries

FINANCIAL AID for any Financial Aid queries

## **Query Definition**

#### **Expanding the Definition section**

Clicking the bottom right corner and dragging down and to the right will expand the size of the definition box and allows for a much easier reading experience.

| C Decembra                                   |                                                                                                    |
|----------------------------------------------|----------------------------------------------------------------------------------------------------|
| Kecords                                      |                                                                                                    |
| Query Propertie                              | S                                                                                                    |
| *Query                                       | DEV_SR_QUERY_PROPERTIES_DEMC                                                                                               |
| Description                                  | CamelCaseExample LessVwIsExmpl                                                                                             |
| Folder                                       | MOST SPECIFIC FOLD                                                                                                    |
| *Query Type                                  | User ~                                                                                                    |
| *Owner                                       | Public ~                                                                                                    |
|                                              | Distinct     Security Join Optimizer                                                                                       |
| Query Definition                             |                                                                                                    |
| 090: currentdevelope<br>I changed out the EX | er@highline.edu Current Developer 11/15/2022 #555123<br>AMPLE_ <u>TBL</u> for EXAMPLE_VW which gives student specific data |
| Image Fields                                 | No. a                                                                                                    |
| O Blank Val                                  | ue                                                                                                    |
| 💿 Image Da                                   | ta                                                                                                    |
| ⊖ Image Hy                                   | perlink                                                                                                    |

#### Records

### Query Properties

| *Query                                                                                                    | DEV_SR_QUERY_PROPERTIES_DEMC                                                                                                    |
|----------------------------------------------------------------------------------------------------|----------------------------------------------------------------------------------------------------|
| Description                                                                                                    | CamelCaseExample LessVwlsExmpl                                                                                                    |
| Folder                                                                                                    | MOST SPECIFIC FOLD                                                                                                    |
| *Query Type                                                                                                    | User ~                                                                                                    |
| *Owner                                                                                                    | Public ~                                                                                                    |
|                                                                                                    | Distinct     Security Join Optimizer                                                                                                    |
| Query Definition                                                                                                    |                                                                                                    |
| I changed out the EX<br>instead of configuration<br>Modification approved<br><br>890: queryguru@sbc<br>Duplicate lines were<br>LISTAGG on the D.EX<br>they would be concat                          | AMPLE_TBL for EXAMPLE_VW which gives student specific data<br>on table data. I also removed the prompt default value on prompt :3<br>d by Query Guru at SBCTC.<br>tc.edu Query Guru 11/02/2022 #555001<br>caused by the data that came from EXAMPLE_TBL. I created a<br>XAMPLE field so that the values would still show for each employee but<br>tenated into one value.                                                                                                    |
| 890: querywizard@sl<br>Added secure promp<br><br>110: pastdeveloper@<br>Lorem ipsum dolor si<br>labore et dolore magi<br>laboris nisi ut aliquip<br>voluptate velit esse c<br>non proident, sunt in | bctc.edu Query Wizard 02/26/2021<br>t so users cannot run query for data they are not authorized to view.<br>ppierce.ctc.edu 10/7/2018<br>it amet, consectetur adipiscing elit, sed do eiusmod tempor incididunt ut<br>na aliqua. Ut enim ad minim veniam, quis nostrud exercitation ullamco<br>ex ea commodo consequat. Duis aute irure dolor in reprehenderit in<br>illum dolore eu fugiat nulla pariatur. Excepteur sint occaecat cupidatat<br>culpa qui officia deserunt mollit anim id est laborum. |
| Image Fields                                                                                                    |                                                                                                    |
|                                                                                                    |                                                                                                    |

| Query | Defin | ition |
|-------|-------|-------|
|-------|-------|-------|

090: currentdeveloper@highline.edu Current Developer 11/15/2022 #555123 4 I changed out the EXAMPLE\_TBL for EXAMPLE\_VW which gives student specific data instead of configuration table data. I also removed the prompt default value on prompt :3 Modification approved by Query Guru at SBCTC.

890: queryguru@sbctc.edu Query Guru 11/02/2022 #555001 🤜

Duplicate lines were caused by the data that came from EXAMPLE\_TBL. I created a LISTAGG on the D.EXAMPLE field so that the values would still show for each employee but they would be concatenated into one value.

890: guerywizard@sbctc.edu Query Wizard 02/26/2021

Added secure prompt so users cannot run query for data they are not authorized to view.

110: pastdeveloper@pierce.ctc.edu 10/7/2018

Lorem ipsum dolor sit amet, consectetur adipiscing elit, sed do eiusmod tempor incididunt ut labore et dolore magna aliqua. Ut enim ad minim veniam, quis nostrud exercitation ullamco laboris nisi ut aliquip ex ea commodo consequat. Duis aute irure dolor in reprehenderit in voluptate velit esse cillum dolore eu fugiat nulla pariatur. Excepteur sint occaecat cupidatat non proident, sunt in culpa qui officia deserunt mollit anim id est laborum.

#### Locating the first developer (1)

The very bottom entry in the query definition is the first person to develop the query. There are many older queries that may not have a lot of information in the first entry. Ideally there will be an email address and/or a name along with the first definition entry.

Definition can be found in Query Manager and metaLink.

#### Importance of identifying first developer

Whenever you are trying to modify a query, contacting the first developer is essential to ensure that you are not changing the expected result set that is already a part of the original developer's business processes.

If the original developer is not reachable, then please reach out to the SBCTC reporting team, preferably a team member who already has worked on the query (2 & 3)

#### Adding who approved modification to definition update (4)

When you obtain approval to modify a query, please enter in the definition who authorized the modification.

# Join Type Errors

Most queries utilize multiple records joined together. Knowing when to use which join and how to structure the criteria for them are important aspects of query development. Many issues we find have to do with using the wrong join type or not building the criteria correctly for the join.

## The Two Join Types

| уре                                                                                                    |                                                                                                    |
|----------------------------------------------------------------------------------------------------|----------------------------------------------------------------------------------------------------|
| Join to filter and get additional fields (Standard Join)<br>Join to get additional fields only (Left outer join) |                                                                                                    |
|                                                                                                    | Join to filter and get additional fields (Standard Join)<br>Join to get additional fields only (Left outer join) |

| Fruit  | Citrus | Fruit  | Color  |
|--------|--------|--------|--------|
| Banana | No     | Banana | Yellow |
| Apple  | No     | Apple  | Red    |
| Orange | Yes    | Apple  | Green  |
| Lemon  | Yes    | Apple  | Yellow |

#### **Standard Join (Inner Join)**

A standard join only shows results where a match occurs between the two joined sets of data. This means that the query will display less results if the joined record does not have a match for every line of data in the record it is being joined to.

| Fruit  | Citrus | Color  |  |
|--------|--------|--------|--|
| Banana | No     | Yellow |  |
| Apple  | No     | Red    |  |
| Apple  | No     | Green  |  |
| Apple  | No     | Yellow |  |

The red Color table inner/standard joined to the blue Citrus table.

#### Left Outer Join

A left outer join adds additional data from the joined record without filtering the query where there is not a match to the record it is being joined to. Instead of restricting the results where there is not a match, the joined record contains no results (is null/blank) for the fields they add to the query.

|        |        |        | 1 |
|--------|--------|--------|---|
| Fruit  | Citrus | Color  |   |
| Banana | No     | Yellow |   |
| Apple  | No     | Red    |   |
| Apple  | No     | Green  |   |
| Apple  | No     | Yellow |   |
| Orange | Yes    |        |   |
| Lemon  | Yes    |        |   |

The red Color table left outer joined to the blue Citrus table.

Note: Left outer joins use more system resources than inner joins. Therefore, if a query will get the

same results with either join, the inner/standard join is the one that should be used.

## VCS\_BIO\_ Records

The VCS\_BIO\_PRIMARY and VCS\_BIO\_PRIORTY records are commonly used CS Pillar views that provide unduplicated listings of core student bio/demo data by EMPLID. Every student with an EMPLID will have a row of data in these views. Therefore, these should always be standard/inner joined to a query, not left outer joined. These are robust views that can be very taxing on performance when left outer joined.

Having one of these views left outer joined to a query is a common error that we run into. In many cases rebuilding the query as an inner join significantly increases performance.

If you are using a left outer join to tie one of these views to your query, make sure you understand and clearly explain in your migration request why this needs to be a left outer vs an inner join.

For example: In the query QCS\_CM\_PRMS\_INSTR\_CLASS\_DETAIL the VCS\_BIO\_PRIMARY record is left outer joined because the EMPLID field in the CLASS\_PRMSN record it is joined to is only populated after/if the permission code is used. The developer wanted the query to also show results for rows where the permission code is not being used. Therefore a left outer join was the best option:

|                          |                      | Qu             | ery           | Nar            | me            | Q             | CS_C           | CM_PF                             | RMS_                  | NST            | R_C            | LASS             | DE           | TAI        | IL          |                |                   |                   | Des        | criptio            | on (       | Class Per                      | missio               | on det           | ails      |          |                     |              | 5 F     |
|--------------------------|----------------------|----------------|---------------|----------------|---------------|---------------|----------------|-----------------------------------|-----------------------|----------------|----------------|------------------|--------------|------------|-------------|----------------|-------------------|-------------------|------------|--------------------|------------|--------------------------------|----------------------|------------------|-----------|----------|---------------------|--------------|---------|
| Click<br>reco            | fold<br>ds b         | ler n<br>by cl | ext f<br>ckin | to re<br>ig th | ecor<br>ne re | rd to<br>∋cor | show<br>ds tal | / fields<br>5. Whe                | . Che<br>en finis     | ck fie<br>shed | lds t<br>click | o add<br>the fie | to q<br>elds | uer<br>tab | y. Ur<br>). | nche           | eck fi            | elds              | to re      | move               | from       | query. Ac                      | dd add               | litiona          | I         | 2́∕∕     |                     |              |         |
| Cho                      | oser                 | n Re           | eco           | rds            |               |               |                |                                   |                       |                |                |                  |              |            |             |                |                   |                   |            |                    |            |                                |                      |                  |           |          |                     |              |         |
|                          |                      |                |               |                |               |               |                |                                   |                       |                |                |                  |              |            |             |                |                   |                   |            |                    |            |                                |                      |                  |           |          |                     |              |         |
| A                        | lias                 |                |               | Re             | cor           | d             |                |                                   |                       |                |                |                  |              |            |             |                |                   |                   |            |                    |            |                                |                      |                  |           |          |                     |              |         |
| +                        | Α                    | Cl             | AS            | S_F            | RN            | ISN           | - Clas         | ss Per                            | missio                | ons Ta         | able           |                  |              |            |             |                |                   |                   |            |                    |            |                                |                      |                  | H         | lierar   | rchy Jo             | oin 🗕        |         |
| +                        | В                    | Cl             | AS            | S_T            | BL            | - Cli         | ass Ta         | able                              |                       |                |                |                  |              |            |             |                |                   |                   |            |                    |            |                                |                      |                  | H         | lierar   | chy Jo              | oin 🗕        |         |
| +                        | С                    | Cl             | AS            | s_li           | NST           | R -           | Class          | s Instru                          | uctor 1               | able           | left o         | outer jo         | bine         | d w        | /ith B      | 5              |                   |                   |            |                    |            |                                |                      |                  | H         | lierar   | chy Jo              | oin 🗕        |         |
| <b>+</b>                 | D                    | V              | CS_           | BIO            | _PF           | RIM           | ARY -          | Bio d                             | ata Pr                | imary          | / Nai          | me w/F           | ER           | PA         | left o      | oute           | r joir            | ned v             | with A     |                    |            |                                |                      |                  | H         | lierar   | chy Jo              | oin 🗕        |         |
| +                        | Е                    | P              | RS            | ON.            | NA            | ME            | - Cu           | rent P                            | rimar                 | / Nar          | ne V           | iew lef          | t ou         | ter        | joine       | ed w           | /ith C            | ;                 |            |                    |            |                                |                      |                  | H         | lierar   | chy Jo              | oin 🗕        |         |
| +                        | F                    | S              | cc_           | EM             |               | QV            | 'W - E         | imail A                           | ddres                 | ses (          | Quer           | y View           | left         | ou         | iter jo     | oine           | d wit             | hC                |            |                    |            |                                |                      |                  | H         | lierar   | chy Jo              | oin 🗕        |         |
| Ē.                       | G                    | P              | SOP           | RD             | EFN           | 1 - C         | perat          | tor De                            | finitior              | n              |                |                  |              |            |             |                |                   |                   |            |                    |            |                                |                      |                  | F         | lierar   | chy Jo              | oin 🗕        |         |
| Ē.                       | н                    | IN             | STF           | RUC            | T_1           | NOE           | DE             |                                   |                       |                |                |                  |              |            |             |                |                   |                   |            |                    |            |                                |                      |                  | H         | lierar   | chy Jo              | oin 🗕        |         |
| <b>+</b>                 | T                    | P              | SOP           | RD             | EFN           | ۱ - C         | Operat         | tor De                            | finitior              | ı left         | oute           | r joine          | d wit        | th A       | 4           |                |                   |                   |            |                    |            |                                |                      |                  | F         | lierar   | chy Jo              | oin 🗕        |         |
| +                        | J                    | P              | SOP           | RD             | EFN           | 1 - C         | perat          | tor De                            | finitior              | left           | oute           | r joine          | d wit        | th A       | 4           |                |                   |                   |            |                    |            |                                |                      |                  | H         | lierar   | chy Jo              | oin 🗕        |         |
|                          |                      |                |               |                |               |               |                |                                   |                       |                |                |                  |              |            |             |                |                   |                   |            |                    |            |                                |                      |                  |           |          |                     |              |         |
| QCS_CM                   | PRMS                 | _INST          | R_CLA         | SS_D           | ETAIL         | - Clas        | s Permis:      | sion detail                       | s                     |                |                |                  |              |            |             |                |                   |                   |            |                    |            |                                |                      |                  |           |          |                     |              |         |
| Ins                      | titution V<br>Term 2 | VA062          | ۹             |                |               |               |                |                                   |                       |                |                |                  |              |            |             |                |                   |                   |            |                    |            |                                |                      |                  |           |          |                     |              |         |
| Subject (O)<br>View Resu | tional)              |                | Q             |                |               |               |                |                                   |                       |                |                |                  |              |            |             |                |                   |                   |            |                    |            |                                |                      |                  |           |          |                     |              |         |
| Download<br>View All     | results in           | : Exce         | Spread        | Sheet          | CSV T         | ot File       | XML File       | (24095 kb)                        |                       |                |                |                  |              |            |             |                |                   |                   |            |                    |            |                                |                      |                  |           |          |                     |              |         |
| Row Institu              | tion Term            | n Subjec       | Catalog       | Course         | Class<br>Nbr  | Class         | Componen       | Consent<br>Type                   | Class Type            | Class          | Campus         | Location         | Session      | n Mode     | e Descr     | Enri<br>Status | Total<br>Enrolled | Enrol<br>Capacity | Permission | Permission<br>Nbr. | Date       | Created by Created by (EMPLID) | d Last<br>Updated by | Updated In<br>By | Date (FMC | ed Issue | Permission<br>Used? | Date Student | Student |
| 1 WA06                   | 2 2217               | 7 ABE          | 21            | 065422         | 2 12206       | OL1           | LEC            | Department<br>Consent             | Enroliment            | Active         | MAIN           | OFFCAMPUS        | OEE          | OL         | On-line     | Open           | 5                 | 25                | Add        | 104540             | 05/11/2021 | 101                            | 1010                 | (Name)           | (Line     |          | Not Used            | -            |         |
| 2 WA06                   | 2 2217               | 7 ABE          | 21            | 065422         | 2 12200       | OL1           | LEC            | Department<br>Consent             | Enrollment<br>Section | Active         | MAIN           | OFFCAMPUS        | OEE          | OL         | On-line     | Open           | 5                 | 25                | Add        | 104540             | 05/11/2021 | 1010                           | 1010                 |                  |           |          | Not Used            |              |         |
| 3 WA06                   | 2 221                | 7 ABE          | 21            | 065422         | 2 12206       | OL1           | LEC            | Department<br>Consent<br>Required | Enrollment<br>Section | Active         | MAIN           | OFFCAMPUS        | OEE          | OL         | On-line     | Open           | 5                 | 25                | Add        | 232224             | 05/11/2021 | 1010                           | 1010                 |                  |           |          | Not Used            |              |         |

OFFCAMPUS OEE OL On-line Open 5 25 Add

232224 05/11/2021

## **Common Join Errors: Query Building Exercise**

For this section I built a simple class information query to show some of the common join errors we encounter.

I created the query based on the CLASS\_TBL (Class Table) record and used the first 12 fields of this record with a prompt for Institution and Term. For these examples I used WA062 as the institution value and 2233 for the term. Running this query for these values in PCP I got 368 results:

| Instit | ution = WA06   | 62, Term=22  | 33       |             |            |             |            |         |         |        |                          |                               |
|--------|----------------|--------------|----------|-------------|------------|-------------|------------|---------|---------|--------|--------------------------|-------------------------------|
| View   | All   Rerun Qu | iery   Downl | oad to E | Excel   Dow | nload to ) | ML          |            |         |         |        | First 🕚 1-10             | ) o <mark>f 368</mark> 🕑 Last |
| Row    | Course ID      | Offer Nbr    | Term     | Session     | Section    | Institution | Acad Group | Subject | Catalog | Career | Descr                    | Class Nbr                     |
| 1      | 070491         | 1            | 2233     | 1           | 1L         | WA062       | SKILL      | WTC     | 134     | UGRD   | Marine Mechanical        | 5044                          |
| 2      | 070514         | 1            | 2233     | 1           | 1          | WA062       | SKILL      | WTC     | 172     | UGRD   | Forklift Operation & Crt | 5107                          |
| 3      | 070490         | 1            | 2233     | 1           | 1          | WA062       | SKILL      | WTC     | 133     | UGRD   | Wooden Boat Repair       | 5041                          |

#### Error 01: Assuming There is a Data Match

Next, I wanted to add the following fields from the CLASS\_INSTR record to the query:

- 1) CLASS\_MTG\_NBR (Class Meeting Pattern Nbr)
- 2) INSTR\_ASSIGN\_SEQ (Class/Instructor Assign Seq#)
- 3) EMPLID (ID of instructor)
- 4) INSTR\_ROLE (Instructor Role)
- 5) ASSIGN\_TYPE (Assignment Type)

Since every class has an instructor, I assumed there will be matching data in the CLASS\_INSTR record for every row in the CLASS\_TBL record and so used an inner join to bridge these two tables. However when I ran the query, I only received 218 results:

| Insti | tution = \ | NA062,1   | Term= | 2233     |         |             |            |         |         |        |                          |           |         |              |       |            |               |
|-------|------------|-----------|-------|----------|---------|-------------|------------|---------|---------|--------|--------------------------|-----------|---------|--------------|-------|------------|---------------|
| Viev  | All   Reru | in Query  | Dov   | vnload t | o Excel | Downloa     | ad to XML  |         |         |        |                          |           |         |              | First | ④ 1-100 of | 218 Dast      |
| Row   | Course ID  | Offer Nbr | Term  | Session  | Section | Institution | Acad Group | Subject | Catalog | Career | Descr                    | Class Nbr | Pat Nbr | Assign Seq # |       | ID Role    | e Assign Type |
| 1     | 070491     | 1         | 2233  | 1        | 1L      | WA062       | SKILL      | WTC     | 134     | UGRD   | Marine Mechanical        | 5044      | 1       | 1            | 201   | PI         | FT6           |
| 2     | 070514     | 1         | 2233  | 1        | 1       | WA062       | SKILL      | WTC     | 172     | UGRD   | Forklift Operation & Crt | 5107      | 1       | 1            | 101   | PI         | AD5           |
| 3     | 070491     | 1         | 2233  | 1        | 1       | WA062       | SKILL      | WTC     | 134     | UGRD   | Marine Mechanical        | 5043      | 1       | 1            | 201   | PI         | FT6           |

Redoing this as a left outer join I get 380 results - slightly more than the 368 results I received before the join because some of the classes are taught by more than one instructor (adding additional rows):

| View | All   Reru | n Query   | Dov  | nload t | o Excel | Downloa     | ad to XML  |         |         |        |                          |           |         | First        | 1-100 | of 380 🕑 Las   |
|------|------------|-----------|------|---------|---------|-------------|------------|---------|---------|--------|--------------------------|-----------|---------|--------------|-------|----------------|
| Row  | Course ID  | Offer Nbr | Term | Session | Section | Institution | Acad Group | Subject | Catalog | Career | Descr                    | Class Nbr | Pat Nbr | Assign Seq # | ID Ro | le Assign Type |
| 1    | 070491     | 1         | 2233 | 1       | 1L      | WA062       | SKILL      | WTC     | 134     | UGRD   | Marine Mechanical        | 5044      | 1       | 1 201        | PI    | FT6            |
| 2    | 070514     | 1         | 2233 | 1       | 1       | WA062       | SKILL      | WTC     | 172     | UGRD   | Forklift Operation & Crt | 5107      | 1       | 1 101        | PI    | AD5            |
| 3    | 070491     | 1         | 2233 | 1       | 1       | WA062       | SKILL      | WTC     | 134     | UGRD   | Marine Mechanical        | 5043      | 1       | 1 201        | PI    | FT6            |
| 4    | 070511     | 1         | 2233 | 1       | 1       | WA062       | SKILL      | WTC     | 164     | UGRD   | Industrial 1st Aid/CPR   | 5101      | 1       | 1 101        | PI    | AD5            |
| 5    | 070490     | 1         | 2233 | 1       | 1       | WA062       | SKILL      | WTC     | 133     | UGRD   | Wooden Boat Repair       | 5041      | 1       | 1 201        | PI    | FT6            |
| 6    | 070501     | 1         | 2233 | 1       | 1L      | WA062       | SKILL      | WTC     | 146     | UGRD   | Roof System              | 5050      | 1       | 1 101        | PI    | FT6            |
| 7    | 070502     | 1         | 2233 | 1       | 1L      | WA062       | SKILL      | WTC     | 147     | UGRD   | Stair System             | 5052      | 1       | 1 101        | PI    | FT6            |
| 8    | 070516     | 1         | 2233 | 1       | 1L      | WA062       | SKILL      | WTC     | 177     | UGRD   | Fitness and Nutrition I  | 5110      |         |              |       |                |

You can see from the blank cells in row eight of the example above that not all classes for this institution/term combination have an assigned instructor. Doing an inner join because you assume there will be a match between records is another common error we run into. It is important to know your data and not make assumptions. Errors like these can be avoided by exploring the data before joining it to a query, and then also checking to see if you get the expected results after the join.

#### Error 02: Unnecessary Left Outer Join

This is the opposite of the error demonstrated above. I wanted to add the academic group description field next to the Academic Group column and so I added the ACAD\_GROUP\_TBL record using a left outer join. I got the expected number of results and the query worked as intended. However, I noticed that there were no blank values in the new Description field like there had been for the CLASS\_INSTR fields in the previous example:

| Row | Course<br>ID | Offer<br>Nbr | Term | Session | Section | Institution | Acad<br>Group | Descr                             | Subject | Catalog | Career | Descr                    | Class<br>Nbr | Assign Seq | ID  | Role | Assign<br>Type |
|-----|--------------|--------------|------|---------|---------|-------------|---------------|-----------------------------------|---------|---------|--------|--------------------------|--------------|------------|-----|------|----------------|
| 1   | 070491       | 1            | 2233 | 1       | 1L      | WA062       | SKILL         | Skilled Trades & Tech<br>Training | WTC     | 134     | UGRD   | Marine Mechanical        | 5044         | 1          | 201 | PI   | FT6            |
| 2   | 070514       | 1            | 2233 | 1       | 1       | WA062       | SKILL         | Skilled Trades & Tech<br>Training | WTC     | 172     | UGRD   | Forklift Operation & Crt | 5107         | 1          | 101 | PI   | AD5            |
| 3   | 070491       | 1            | 2233 | 1       | 1       | WA062       | SKILL         | Skilled Trades & Tech<br>Training | WTC     | 134     | UGRD   | Marine Mechanical        | 5043         | 1          | 201 | PI   | FT6            |
| \$  | 070511       | 1            | 2233 | 1       | 1       | WA062       | SKILL         | Skilled Trades & Tech<br>Training | WTC     | 164     | UGRD   | Industrial 1st Ald/CPR   | 5101         | 1          | 101 | PI   | AD5            |
| 5   | 070490       | 1            | 2233 | 1       | 1       | WA062       | SKILL         | Skilled Trades & Tech<br>Training | WTC     | 133     | UGRD   | Wooden Boat Repair       | 5041         | 1          | 201 | PI   | FT6            |
| 5   | 070501       | 1            | 2233 | 1       | 1L      | WA062       | SKILL         | Skilled Trades & Tech<br>Training | WTC     | 146     | UGRD   | Roof System              | 5050         | 1          | 101 | PI   | FT6            |
| ĩ   | 070502       | 1            | 2233 | 1       | 1L      | WA062       | SKILL         | Skilled Trades & Tech<br>Training | WTC     | 147     | UGRD   | Stair System             | 5052         | 1          | 101 | PI   | FT6            |
| \$  | 070516       | 1            | 2233 | 1       | 1L      | WA062       | SKILL         | Skilled Trades & Tech<br>Training | WTC     | 177     | UGRD   | Fitness and Nutrition I  | 5110         |            |     |      |                |
| 9   | 070517       | 1            | 2233 | 1       | 1       | WA062       | SKILL         | Skilled Trades & Tech<br>Training | WTC     | 179     | UGRD   | Osha 10 Safety           | 5111         | 1          | 101 | PI   | NON            |

Looking further into these records, I discovered that every row in the CLASS\_TBL record has an Academic Group (ACAD\_GROUP) value and each of these has a corresponding value in the ACAD\_GROUP\_TBL.

In this example the join therefore should be an inner join. Remember - When either join produces the wanted results a left outer join should not be used. This is a common mistake because the query produces the same results either way, though doing a left outer join instead of an inner join wastes resources and can possibly cause issues or confusion if the query needs modified later.

**Note:** Records that end in \_TBL are edit or prompt tables that contain much of the fundamental data often used throughout ctcLink as the foundation for more complex records or views. Therefore these will usually be inner joined in a query as opposed to left outer joined. Many of the recommended prompt tables are \_TBL records.

#### Error 03: An Inner Join on a Left Outer Join

Next, I wanted to add Instructor Name next to the Instructor ID field. To get this data I joined the PERSON\_NAME record to the CLASS\_INSTR record. Because there should be a record for every EMPLID in the PERSON\_NAME record I structured this as an inner join. However, when I ran the query I only got 212 results instead of the expected 380:

| Insti<br>Viev | tution =<br>/ All   Re | • WAO        | 062, Te | rm=22   | 33<br>bad to | Excel   D   | ownload       | to XML                            |         |         |        |                          |              |                 |     | First 🕙 1-100 | o <mark>f 212</mark> | 🕑 🕑 Last       |
|---------------|------------------------|--------------|---------|---------|--------------|-------------|---------------|-----------------------------------|---------|---------|--------|--------------------------|--------------|-----------------|-----|---------------|----------------------|----------------|
| Row           | Course<br>ID           | Offer<br>Nbr | Term    | Session | Section      | Institution | Acad<br>Group | Descr                             | Subject | Catalog | Career | Descr                    | Class<br>Nbr | Assign<br>Seq # | ID  | Name          | Role                 | Assign<br>Type |
| 1             | 070491                 |              | 1 2233  | 1       | 1L           | WA062       | SKILL         | Skilled Trades & Tech<br>Training | WTC     | 134     | UGRD   | Marine Mechanical        | 5044         | 1               | 201 |               | PI                   | FT6            |
| 2             | 070514                 | 1            | 1 2233  | 1       | 1            | WA062       | SKILL         | Skilled Trades & Tech<br>Training | wтс     | 172     | UGRD   | Forklift Operation & Crt | 5107         | 1               | 101 |               | PI                   | AD5            |
| 3             | 070491                 | 1            | 1 2233  | 1       | 1            | WA062       | SKILL         | Skilled Trades & Tech<br>Training | WTC     | 134     | UGRD   | Marine Mechanical        | 5043         | 1               | 201 |               | PI                   | FT6            |

This is because doing an inner join puts the criteria on the where clause which means the entire result set is restricted to where a match exists between all the involved data. Redoing this as a left outer join I get the expected number of results:

| Row | Course | Offer | Term | Session | Section | Institution | Acad  | Descr                             | Subject | Catalog | Career | Descr                    | Class | Assign<br>Seg # | ID  | Name | Role | Assign |
|-----|--------|-------|------|---------|---------|-------------|-------|-----------------------------------|---------|---------|--------|--------------------------|-------|-----------------|-----|------|------|--------|
| 1   | 070491 | 1     | 2233 | 1       | 1L      | WA062       | SKILL | Skilled Trades & Tech<br>Training | WTC     | 134     | UGRD   | Marine Mechanical        | 5044  | 1               | 201 |      | PI   | FT6    |
| 2   | 070514 | 1     | 2233 | 1       | 1       | WA062       | SKILL | Skilled Trades & Tech<br>Training | WTC     | 172     | UGRD   | Forklift Operation & Crt | 5107  | 1               | 101 |      | PI   | AD5    |
| 3   | 070491 | 1     | 2233 | 1       | 1       | WA062       | SKILL | Skilled Trades & Tech<br>Training | WTC     | 134     | UGRD   | Marine Mechanical        | 5043  | 1               | 201 |      | PI   | FT6    |
| 4   | 070511 | 1     | 2233 | 1       | 1       | WA062       | SKILL | Skilled Trades & Tech<br>Training | WTC     | 164     | UGRD   | Industrial 1st Aid/CPR   | 5101  | 1               | 101 |      | PI   | AD5    |
| 5   | 070490 | 1     | 2233 | 1       | 1       | WA062       | SKILL | Skilled Trades & Tech<br>Training | WTC     | 133     | UGRD   | Wooden Boat Repair       | 5041  | 1               | 201 |      | PI   | FT6    |
| 6   | 070501 | 1     | 2233 | 1       | 1L      | WA062       | SKILL | Skilled Trades & Tech<br>Training | wтс     | 146     | UGRD   | Roof System              | 5050  | 1               | 101 |      | PI   | FT6    |
| 7   | 070502 | 1     | 2233 | 1       | 1L      | WA062       | SKILL | Skilled Trades & Tech<br>Training | WTC     | 147     | UGRD   | Stair System             | 5052  | 1               | 101 |      | PI   | FT6    |
| 8   | 070516 | 1     | 2233 | 1       | 1L      | WA062       | SKILL | Skilled Trades & Tech<br>Training | WTC     | 177     | UGRD   | Fitness and Nutrition I  | 5110  |                 |     |      |      |        |

A record should never be inner joined to a left outer joined record. Doing so functionally turns that previous left outer join into an inner join. An inner join or a left outer join can both be added onto another inner joined record, however only a left outer join should be added onto another left outer join.

#### Error 04: Left Outer Joined EFFDT criteria Placed on the Where Clause

Next I wanted to add a description of the instructor assignment type (ASSIGN\_TYPE) to the query. To do this I joined the ASSIGNMENT\_TYPE table to the CLASS\_INSTR table. Since the CLASS\_INSTR record is joined to the query using a left outer join, I know that the ASSIGNMENT\_TYPE table should also be joined using a left outer join.

**Note:** Since INSTITUTION is a key field in the ASSIGNMENT\_TYPE record but there is no INSTITUTION in the CLASS\_INSTR table I added criteria making the CLASS\_INSTR INSTITUTION equal to :1 (the Intsitution Prompt). Since I added this record as a left outer join this criteria needs to be put on the outer join clause, not the where clause.

When I finished adding this criteria, I noticed that the Effective Date criteria was on the where clause:

| AND 🗸 | E.ASSIGN_TYPE - Assignment Type         | equal to    | B.ASSIGN_TYPE - Assignment<br>Type | Edit | - | E |
|-------|-----------------------------------------|-------------|------------------------------------|------|---|---|
| AND ~ | E.EFFDT - Effective Date                | Eff Date <= | Current Date                       | Edit | - |   |
| AND 🗸 | E.INSTITUTION - Academic<br>Institution | equal to    | :1                                 | Edit | - | E |

If I leave this as is and run the query, I will only get 218 results:

| Inst | itution = | = WA         | 062,<br>Query | Term=2  | 2233<br>nload te | o Excel I   | Downlo        | ad to XML                         |         |         |        |                             |              |                 |     |      | Fin  | st 🕑 1-        | 100 of <mark>218</mark> 🕑 La |
|------|-----------|--------------|---------------|---------|------------------|-------------|---------------|-----------------------------------|---------|---------|--------|-----------------------------|--------------|-----------------|-----|------|------|----------------|------------------------------|
| Row  | Course    | Offer<br>Nbr | Term          | Session | Section          | Institution | Acad<br>Group | Descr                             | Subject | Catalog | Career | Descr                       | Class<br>Nbr | Assign<br>Seq # | ID  | Name | Role | Assign<br>Type | Descr                        |
| 1    | 070491    | 1            | 2233          | 1       | 1L               | WA062       | SKILL         | Skilled Trades &<br>Tech Training | WTC     | 134     | UGRD   | Marine Mechanical           | 5044         | 1               | 201 |      | PI   | FT6            | FT 275 BASE                  |
| 2    | 070514    | 1            | 2233          | 1       | 1                | WA062       | SKILL         | Skilled Trades &<br>Tech Training | WTC     | 172     | UGRD   | Forklift Operation &<br>Crt | 5107         | 1               | 101 |      | PI   | AD5            | ADJ 270 BASE                 |
| 3    | 070491    | 1            | 2233          | 1       | 1                | WA062       | SKILL         | Skilled Trades &<br>Tech Training | WTC     | 134     | UGRD   | Marine Mechanical           | 5043         | 1               | 201 |      | PI   | FT6            | FT 275 BASE                  |

To fix this I will need to edit the Effective Date criteria so that it belongs to the left outer join clause:

| hoose Expression 1        | Expression 1                                         |  |  |  |  |
|---------------------------|------------------------------------------------------|--|--|--|--|
| Field                     | Choose Record and Field                              |  |  |  |  |
| OExpression               | Record Alias.Fieldname<br>Q E EFFDT - Effective Date |  |  |  |  |
| *Condition Type           | € Eff Date <= ✓                                      |  |  |  |  |
| ∩ Eiold                   |                                                      |  |  |  |  |
|                           |                                                      |  |  |  |  |
|                           |                                                      |  |  |  |  |
| Current Date              |                                                      |  |  |  |  |
| nis criteria belongs to   |                                                      |  |  |  |  |
| ON clause of outer join E | ~                                                    |  |  |  |  |
|                           |                                                      |  |  |  |  |
| ON clause of outer join B |                                                      |  |  |  |  |

After doing so when I ran the query again, I received the expected 380 results:

| Insti<br>Viev | tution :<br>v All   Re | = WA         | 062,<br>Query | Term=2  | 2233<br>nload to | o Excel I   | Downlo        | ad to XML                         |         |         |        |                             |              |                 |     |   |      | Firs | st 🛞 1-        | 100 of <mark>380</mark> 🕑 La |
|---------------|------------------------|--------------|---------------|---------|------------------|-------------|---------------|-----------------------------------|---------|---------|--------|-----------------------------|--------------|-----------------|-----|---|------|------|----------------|------------------------------|
| Row           | Course<br>ID           | Offer<br>Nbr | Term          | Session | Section          | Institution | Acad<br>Group | Descr                             | Subject | Catalog | Career | Descr                       | Class<br>Nbr | Assign<br>Seq # | į.  | D | Name | Role | Assign<br>Type | Descr                        |
| 1             | 070491                 | 1            | 2233          | 1       | 1L               | WA062       | SKILL         | Skilled Trades &<br>Tech Training | wтс     | 134     | UGRD   | Marine Mechanical           | 5044         | 1               | 201 |   |      | PI   | FT6            | FT 275 BASE                  |
| 2             | 070514                 | 1            | 2233          | 1       | 1                | WA062       | SKILL         | Skilled Trades &<br>Tech Training | WTC     | 172     | UGRD   | Forklift Operation &<br>Crt | 5107         | 1               | 101 |   |      | PI   | AD5            | ADJ 270 BASE                 |
| 3             | 070491                 | 1            | 2233          | 1       | 1                | WA062       | SKILL         | Skilled Trades &<br>Tech Training | wтс     | 134     | UGRD   | Marine Mechanical           | 5043         | 1               | 201 |   |      | PI   | FT6            | FT 275 BASE                  |

Though the ASSIGNMENT\_TYPE record was left outer joined, having the EFFDT criteria on the where clause made the join behave as an inner join because every row where the EFFDT was blank/null was excluded from the results instead of simply displaying blank/null values for the Descr field.

This is a very easy mistake to make because regardless of the type of join you are doing, Peoplesoft always puts the automated Effective Date criteria on the where clause.

**Note:** The ability to add effective date criteria to the outer join clause is a fairly new function in ctcLink. Before this was available as a feature the old way of coding effective date criteria for a left outer join was to add an "or null" clause to the criteria and group it with the other EFFDT where clause criteria:

| AND | ~ | E.INSTITUTION - Academic<br>Institution | equal to             | :1           | Edit | - | E |
|-----|---|-----------------------------------------|----------------------|--------------|------|---|---|
| AND | ~ | (E.EFFDT - Effective Date               | Eff Date <=          | Current Date | Edit | - |   |
| OR  | ~ | E.EFFDT - Effective Date                | <mark>is null</mark> | )            | Edit | - |   |

Though newly created or modified queries should use the new EFFDT criteria method for Left Outer Joins (putting the join on the Left Outer Join clause), many older queries use the old "or null" method. If you do a modification or "Save-As" of one of these queries you should update the criteria to the new method.

#### **Error 05: Required Prompt on the Where Clause of a Left Outer Join**

Next I wanted to add a prompt for the instructor EMPLID, so that I could run the query to only show results for a particular instructor.

Just like with the EFFDT criteria. If I add the criteria for this prompt on the where clause, it will restrict all data as if it were inner joined, even though the field the propmt is on (EMPLID) is from a left outer joined record (CLASS\_INSTR). Therefore if I make this a required prompt it would be as if the CLASS\_INSTR record was inner joined because the results would be restricted to where there is data in the CLASS\_INSTR record.

Therefore in this case I should make the prompt optional, so that if the prompt is not used the join acts as a left outer join, but if it is used then it restricts the results like an inner join:

| AND 🗸 | E.EFFDT - Effective Date                | Eff Date <= | Current Date | Edit | - | E |
|-------|-----------------------------------------|-------------|--------------|------|---|---|
| AND 🗸 | E.INSTITUTION - Academic<br>Institution | equal to    | :1           | Edit | - | E |
| AND 🗸 | B.EMPLID - Empl ID                      | equal to    | :3           | Edit | - |   |

| Field Name    | *Heading Type<br>Text ✓  |
|---------------|--------------------------|
| Туре          | Heading Text             |
| Character 🗸   | Instructor ID (Optional) |
| Format        | *Unique Prompt Name      |
| Upper ~       | BIND3                    |
| Decimals      | Prompt Table             |
| Optional      | PERSONAL_DATA            |
| Default Value |                          |
|               | li.                      |
|               |                          |

This way if I run the query for a specific instructor I will only see the classes that instructor teaches, however I also have the option to leave this prompt blank to see the classes of all instructors (and those without an assigned instructor).

This method of doing prompt criteria can seem counterintuitive. Therefore this is another example of why it is important to know your data and the results you are expecting to get, and to throughly test your queries with your end users and subject matter experts to make sure they are producing the correct data.

# Query Criteria: Hard-Coding vs. Prompts

After completing your ctcLink query training, you are probably already familiar with certain fields that should never be hard-coded in query criteria, such as Institution. Instead of hard-coding Institution (or SetID or Business Unit, etc.) in the query criteria, we require using a secure Institution prompt.

It is common for the ctcLink Reporting Team to see query migration requests for queries that have criteria hard-coded that would be better as prompts to make the queries easier to be used globally. Examples are below.

### **Academic Career**

The Academic Career (ACAD\_CAREER) field is commonly hard-coded in ctcLink query criteria. Rather than hard-coding a query with a criterion of ACAD\_CAREER = UGRD or ACAD\_CAREER = CNED, consider adding a secure ACAD\_CAREER prompt instead (see screenshot below).

| Records                              | Query Manager                                | A < ▼ : Ø                            |
|--------------------------------------|----------------------------------------------|--------------------------------------|
| 🧷 🖬 😋 🌩 📓                            |                                              | New Window   Help   Personalize Page |
| Edit Prompt Properties               |                                              |                                      |
| Field Name<br>Q ACAD_CAREER<br>*Type | *Heading Type<br>RFT Short ~<br>Heading Text |                                      |
| Character 🗸                          | Career                                       |                                      |
| *Format                              | *Unique Prompt Name                          |                                      |
| Upper 🗸                              | CAREER                                       |                                      |
| Length 4<br>Decimals                 |                                              |                                      |
| *Edit Type                           | Prompt Table                                 |                                      |
| Prompt Table 🗸                       | Q ACAD CAR SCRTY                             |                                      |
| Optional                             |                                              |                                      |
| Default Value                        |                                              |                                      |
|                                      |                                              |                                      |
| OK Cancel                            |                                              |                                      |

Make sure you do not enter a value in the Default Value section, as this will override the ACAD\_CAREER security.

Example query: QCS\_CM\_COURSE\_SUCCESS

## **Student Group**

Another field that the ctcLink Reporting Team commonly sees query migration requests submitted with hard-coded values is the Student Group (STDNT\_GROUP) field.

All queries containing Student Group data are required to have Student Group security either by including a secure Student Group prompt(s) or a secure Student Group record (or both). This is because not everyone has access to all Student Group data, and end users should only see Student Group data to which they have access.

Keep in mind that if you hard-code a query with Student Group criteria that are specific to your college, then that essentially makes it a college-specific query because users from other colleges may try to run that query but will not get results.

Also keep in mind that if you hard-code a query with global Student Group (i.e., Student Groups that exist at all colleges) criteria (e.g., STDNT\_GROUP = SDOC), then end users who don't have access to see data for that Student Group(s) may try to run the query but will not see results returned.

For these reasons, it is better to use a secure STDNT\_GROUP prompt(s) instead (see screenshots below).

| < Records                                          | Q        | uery Manage |
|----------------------------------------------------|----------|-------------|
|                                                    | 1-130113 |             |
| Prompt                                             | Edit     | Delete      |
| :1 = INSTITUTION - Institution                     | Edit     | ] –         |
| :2 = ACAD_CAREER - Acad Career                     | Edit     | -           |
| :3 = STRM - Term                                   | Edit     | ] –         |
| :4 = ACAD_PROG - Academic Program                  | Edit     | ] –         |
| :5 = ACAD_PROG - Acad Program 2 (Optional)         | Edit     | ) –         |
| :6 = ACAD_PROG - Acad Program 3 (Optional)         | Edit     | ) –         |
| :7 = ACAD_PROG - Acad Program 4 (Optional)         | Edit     | -           |
| :8 = ACAD_PLAN - Acad Plan, Blank or % for all     | Edit     | ] –         |
| :9 = STDNT_GROUP - Stdnt Grp 1 - Enter value or %  | Edit     | ] –         |
| :10 = STDNT_GROUP - Stdnt Grp 2 - Enter value or % | Edit     | ) –         |
| :11 = STDNT_GROUP - Stdnt Grp 3 - Enter value or % | Edit     | -           |
| :12 = STDNT_GROUP - Stdnt Grp 4 - Enter value or % | Edit     | -           |
| :13 = STDNT_GROUP - Stdnt Grp 5 - Enter value or % | Edit     | -           |
|                                                    |          |             |
| Records                                            | Qu       | ery Manager |
| 2 🖬 😔 🛱 📓                                          |          |             |
| Edit Prompt Properties                             |          |             |
| Field Name *Heading Type                           |          |             |
| Q STDNT_GROUP                                      |          |             |
| Character Stdnt Grp 1 - Enter value or %           |          |             |
| *Format *Unique Prompt Name                        |          |             |
| Upper V BIND9                                      |          |             |
| Length 4                                           |          |             |
| Decimais                                           |          |             |
| *Edit Type Prompt Table                            |          |             |
| No Table Edit VCS_STDNTGRP_VW                      |          |             |
| Optional                                           |          |             |
| Default Value<br>RCOL                              |          |             |
| 1                                                  |          |             |
| OK Cancel                                          |          |             |
|                                                    |          |             |

If you are entering a default value like the example in the screenshot above, then make sure that your query also contains a secure Student Group record so as to not override Student Group security (see screenshot below).

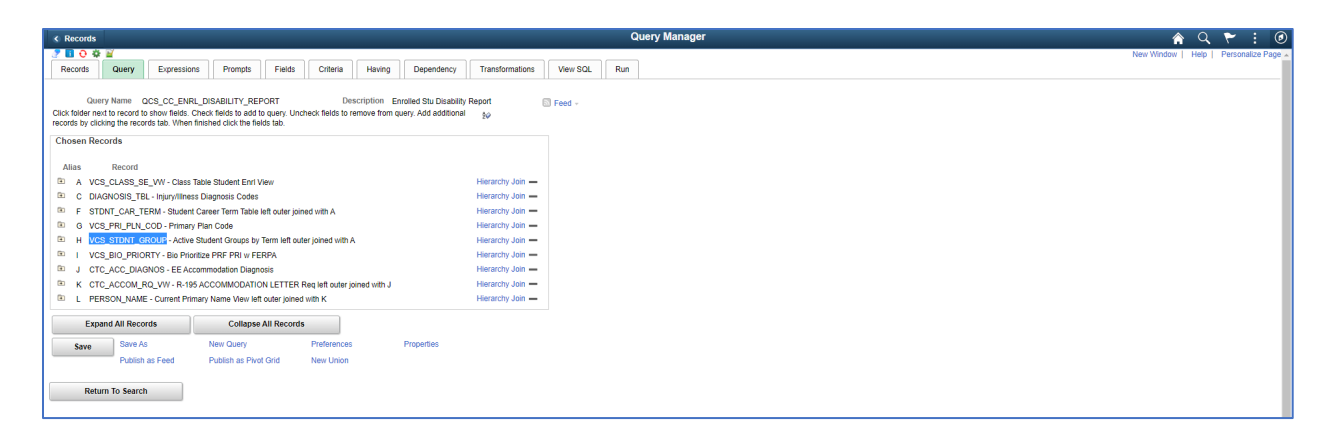

Example query: QCS\_CC\_ENRL\_DISABILITY\_REPORT

#### **GPA**

Another field that the ctcLink Reporting Team commonly sees query migration requests submitted with hard-coded values is GPA.

If, for example, you need to create a query that only returns students with a cumulative GPA of 3.5 and above, then consider having that criterion as a prompt rather than hard-coded (see screenshots below).

| < Fields     |                                    |                       |                                    |                  |          |
|--------------|------------------------------------|-----------------------|------------------------------------|------------------|----------|
| 2000         |                                    |                       |                                    |                  |          |
| Records      | Query Expressions Pr               | ompts Fields Cr       | Having Dependency                  | Transformations  | JW SQL R |
| Query        | Name DEV_SR_PTK_ELIG               |                       | Description Phi Theta              | Kappa Elig       | S Fer    |
| Add Criteria | a Group Criteria                   | Reorder               | Criteria                           |                  |          |
| Criteria     |                                    |                       |                                    |                  |          |
| ≡; Q         |                                    |                       |                                    | 4 4 1-16 of 16 🗸 | ▶        |
| Logical      | Expression1                        | Condition Type        | Expression 2                       | Edit             | Delete   |
| ~            | A.EMPLID - ID                      | equal to              | B.EMPLID - Empl ID                 | Edit             | -        |
| AND 🗸        | A EMPLID - ID                      | equal to              | D.EMPLID - Empl ID                 | Edit             | -        |
| AND 🗸        | A.ACAD_CAREER - Academic<br>Career | equal to              | D.ACAD_CAREER - Academic<br>Career | Edit             | -        |
| AND 🗸        | A INSTITUTION - Academic           | equal to              | D.INSTITUTION - Academic           | Edit             | -        |
| AND 🗸        | A.STRM - Term                      | equal to              | D.STRM - Term                      | Edit             | -        |
|              | A INSTITUTION - Academic           | equal to              | 4                                  | Edit             | -        |
|              | D SUBJECT Subject from             | pot organite          |                                    | Edit             |          |
| AND V        | D.3063ECT - Subject Area           | not equal to          |                                    | Eur              |          |
| AND V        | D.SUBJECT - Subject Area           | not equal to          | :3                                 | Edit             | -        |
| AND ¥        | D.SUBJECT - Subject Area           | not equal to          | :4                                 | Edit             | -        |
| AND 🗸        | D.SUBJECT - Subject Area           | not equal to          | :5                                 | Edit             | -        |
| AND 🗸        | A.STRM - Term                      | equal to              | :6                                 | Edit             | -        |
| AND 🗸        | D.SUBJECT - Subject Area           | not equal to          | :7                                 | Edit             | -        |
| AND 🗸        | D.SUBJECT - Subject Area           | not equal to          | :8                                 | Edit             | -        |
| AND 🗸        | A.ACAD_CAREER - Academic<br>Career | equal to              | :9                                 | Edit             | -        |
| AND 👻        | A.CUM_GPA - Cumulative GPA         | not less than         | :10                                | Edit             | -        |
| AND 🗸        | UPPER(B.ADDRESS1)                  | not equal to          | :11                                | Edit             | -        |
|              |                                    |                       |                                    |                  |          |
| Save         | Save As                            | New Query             | Preferences Prope                  | erties           |          |
|              | Publish as Feed                    | Publish as Pivot Grid | New Union                          |                  |          |

| < Prompts                                                | Query Manager                           | A < 🚩 i Ø                            |
|----------------------------------------------------------|-----------------------------------------|--------------------------------------|
|                                                          |                                         | New Window   Help   Personalize Page |
| Records Query Expressions Prompts Fields Criteria Having | Dependency Transformations View SQL Run |                                      |
| Query Name DEV_SR_PTK_ELIG Description #                 | Phi Theta Kappa Elig 💿 Feed -           |                                      |
| Add Prompt                                               |                                         |                                      |
| Prompts List                                             |                                         |                                      |
| ■ Q (4 4 1-11                                            | of it v b bi                            |                                      |
| Prompt Edit                                              | Delete                                  |                                      |
| :1 = INSTITUTION - Institution Edit                      | -                                       |                                      |
| :2 = SUBJECT - Exclude Subject 1 Edit                    | -                                       |                                      |
| :3 = SUBJECT - Exclude Subject 2 Edit                    | -                                       |                                      |
| :4 = SUBJECT - Exclude Subject 3 Edit                    | -                                       |                                      |
| :5 = SUBJECT - Exclude Subject 4 Edit                    | -                                       |                                      |
| :6 = STRM - Term Edit                                    | -                                       |                                      |
| :7 = SUBJECT - Exclude Subject 5 Edit                    | -                                       |                                      |
| :8 = SUBJECT - Exclude Subject 6 Edit                    | -                                       |                                      |
| :9 = ACAD_CAREER - Career Edit                           | -                                       |                                      |
| :10 = CUM_GPA- GPA greater than or = Edit                | -                                       |                                      |
| :11 = ADDRESS1 - Exclude Address Edit                    | -                                       |                                      |
| Save Save As New Query Preferences                       | Properties                              |                                      |
| Publish as Feed Publish as Pivot Grid New Union          |                                         |                                      |
| Return To Search                                         |                                         |                                      |
|                                                          |                                         |                                      |
|                                                          |                                         |                                      |
| < Prompts                                                | Query Manager                           | n a 🕈 : 🖲                            |
| 2 🖬 O 🔅 🖬                                                |                                         | New Window   Help   Personalize Page |
| Edit Prompt Properties                                   |                                         |                                      |
| Field Name "Heading Type<br>Design Text                  |                                         |                                      |
| *Type Heading Text                                       |                                         |                                      |
| Number  GPA greater than or =                            |                                         |                                      |
| *Format *Unique Prompt Name<br>None V BIND 10            |                                         |                                      |
| Length 9                                                 |                                         |                                      |
| Decimals 3                                               |                                         |                                      |
| *Edit TypePrompt Table<br>No Table Edit V Q.             |                                         |                                      |
| Optional                                                 |                                         |                                      |
| Default Value                                            |                                         |                                      |
| 3.3                                                      |                                         |                                      |
|                                                          |                                         |                                      |

The example query (DEV\_SR\_PTK\_ELIG) referenced in the screenshots above was developed to determine eligibility for an honor society, which requires a cumulative GPA of 3.5 or above. A reason to have this be a prompt with a default value of 3.5 rather than a hard-coded criterion is because other colleges might have different minimum cumulative GPA requirements for eligibility for their chapter of that honor society. Having this prompt makes this query more flexible to be used globally.

## Summary

Just about any ctcLink query criteria that are hard-coded can be made into prompts instead. While it may be tempting to include college-specific criteria in a ctcLink query, doing so makes it more difficult for the query to be used globally. If you find yourself adding college-specific criteria to a ctcLink query, please consider using dataLink to create the query instead.

If hard-coding ctcLink query criteria absolutely **has to** be done, then be sure to include details about why you chose to hard-code in the query definition. Keep in mind that hard-coded ctcLink queries you create will be found and used by other colleges, and they may even be copied and used as the basis for other queries. That means that if the original query contains criteria that are hard-coded, then copies of that query will also contain criteria that are hard-coded unless those criteria are changed.

## **Related Prompts**

Related prompts are prompts which are dependent on the value from another prompt. ACAD\_CAREER and DEPTID are good examples of related prompts. ACAD\_CAREER is related to (dependent on) INSTITUTION and DEPTID is related to SETID.

The order of prompt entry can be very important because of this. We recommend to always include the college identifying prompt as the first prompt to avoid any potential difficulties. In this example, I left the INSTITUTION prompt blank and tried to look up a value for ACAD\_CAREER first.

| t de c      |        |
|-------------|--------|
| Institution | ٩      |
| Career      | Q      |
| ок          | Cancel |

Instead of a list of values I see the error message "No matching values were found"

| Look Up Career                           | ×    |
|------------------------------------------|------|
| Search by: Academic Career v begins with | Help |
| Search Cancel Advanced Lookup            |      |
| No matching values were found.           |      |

When I go back and enter in a valid value in the Institution prompt and then try to look up a value in the academic career prompt, I see the list of values I was expecting.

| Institution WA010 Q                      |      |
|------------------------------------------|------|
| Career Q                                 |      |
| Look Up Career                           | ×    |
| Search by: Academic Career V begins with | lelp |
| Search Cancel Advanced Lookup            |      |
| Search Results                           |      |
| View 100 4 1-2 of 2 v                    |      |
| Academic Career Description              |      |
| CNED Continuing Education                |      |
| UGRD Undergraduate                       |      |

# How To Know if a Prompt is Related and What Field it is Related To

The document <u>Query Prompt Tables to Use by Pillar</u> lists out known related prompts. If the prompt is not indicated as related in this document then the best indication of a related prompt (though it could be an incorrect prompt table) is when there are no options when using the magnifying glass to look up prompt values. Click on "Advanced Lookup" and you will see a field with no selection box next to it. That is the field that the prompt is related to which will need to be added as a prompt *before* the related prompt. Also, please send a message to <u>dataservices@sbctc.edu</u> if you find a related prompt we do not have listed.

| Look Up Career                           | ×                                                     |      |
|------------------------------------------|-------------------------------------------------------|------|
| Search by: Academic Career v begins with | Help                                                  |      |
| Search Cancel Advanced Lookup            | Look Up Career                                        | ×    |
| No matching values were found.           | Academic Institution<br>Academic Career begins with v | lelp |
|                                          | Description begins with v                             |      |
|                                          | Search Clear Cancel Basic Lookup                      |      |
|                                          | No matching values were found.                        |      |

# Which Prompt Table Edit Type to Use

Determining the edit type depends on the desired effect for the end user when entering a value into the prompt.

| Edit Prompt Properties |                     |
|------------------------|---------------------|
| Field Name             | *Heading Type       |
|                        | RFT Short ~         |
| *Туре                  | Heading Text        |
| Character v            | Institution         |
| *Format                | *Unique Prompt Name |
| Upper 🗸                | BIND1               |
| Length 5<br>Decimals   |                     |
| *Edit Type             | Prompt Table        |
| No Table Edit 🗸        | INSTITUTN_SCRTY     |
| Optional               |                     |
| Default Value          |                     |
|                        | 1.                  |
| OK Cancel              |                     |

Translate Table and Yes/No Table edit types will default in automatically based on the field selected for the prompt. No Table Edit and Prompt Table edit types are selected by the developer. When in doubt, choose Prompt Table edit type.

| EDIT TYPE              | PROMPT TABLE FIELD' FUNCTION                                                        | EFFECT ON THE PROMPT                                              |
|------------------------|-------------------------------------------------------------------------------------|-------------------------------------------------------------------|
| NO TABLE EDIT          | • A record is not required to be added to the 'Prompt Table Field'.                 | Look up list available only if a record is entered in the         |
|                        | <ul> <li>If added, the values in the record provide a look up list and a</li> </ul> | 'Prompt Table Field'.                                             |
|                        | comparison, but not validation, to the prompt entry.                                | No validation of the prompt entry made by the end user.           |
|                        | <ul> <li>Does not prevent invalid prompt entry values.</li> </ul>                   | Invalid entries are not prevented, but the query will not         |
|                        |                                                                                     | return results with an invalid prompt entry.                      |
| PROMPT TABLE           | <ul> <li>A record is required to be added to the 'Prompt Table Field'.</li> </ul>   | <ul> <li>Look up list will always be available.</li> </ul>        |
|                        | <ul> <li>Validates the prompt entry against the values in the record.</li> </ul>    | The end user's prompt entry is validated against the              |
|                        | <ul> <li>Prevents invalid prompt entry values.</li> </ul>                           | values in the record added to the 'Prompt Table Field'.           |
|                        | <ul> <li>The values in the record provide users a look up list.</li> </ul>          | <ul> <li>The query will not run with an invalid value.</li> </ul> |
| <b>TRANSLATE TABLE</b> | <ul> <li>None. Not used for this edit type.</li> </ul>                              | <ul> <li>Used on fields with a translate value.</li> </ul>        |
|                        |                                                                                     | Provides a drop down selection list of predefined values          |
|                        |                                                                                     | in the prompt.                                                    |
| YES/NO TABLE           | <ul> <li>None Not used for this edit type.</li> </ul>                               | Creates a 'Yes' or 'No' prompt checkbox. Checked =                |
|                        |                                                                                     | 'Yes', Unchecked = 'No'.                                          |

Figure 1 Edit Type/Prompt Table Field Function Crosswalk

## Live Example of No Table Edit and Prompt Table Edit Types

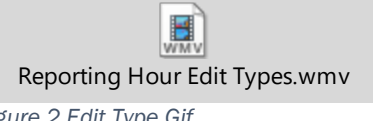

Figure 2 Edit Type Gif Double Click to open

The video in the link above shows in detail the No Table Edit and Prompt Table edit types. In this query Institution has been set up using a Prompt Table Edit Type while the Academic Program prompt has been set up using an edit type of No Table Edit.

The video shows what happens when I run the query and put in an incorrect institution code. I got a small message saying that no matching values were found but I'll just continue on. When I get to the next required prompt I get an error message window saying that there is an invalid value in the Institution prompt. The prompt box itself turns red and it lets me know that it's not going to run. Even if I try to run it anyway, I can't. It won't let me move forward. To run the query, I have to go back and select a valid institution because the prompt table edit type was used for this prompt.

In contrast the Academic Program prompt used the edit type of No Table Edit so if I put in an incorrect value there, I still get a small message saying that no matching values were found. This is because I put a record in the Prompt Table field in the Edit Prompt Properties page and it will compare the value entered into the prompt against the values in the record added to the Prompt Table field. It is a comparison only, not a validation as nothing will stop me if I continue past the error message. When I try to run the query it will run. I just won't get any results because it tried to filter it on a value that doesn't exist.

# **Translate Values and the PSXLATITEM table**

The same way that fields with a translate value don't need a record in the Prompt Table field, they also don't require a join on the PSXLATITEM table. Check the fields tab. If there is a value of either N, L or S in the XLAT column then the field has a translate value so any prompt will default to a Translate Table type and does not require a record in the Prompt Table field in the Edit Prompt Properties page.

| Fields |                                                    |        |     |      |     |              |
|--------|----------------------------------------------------|--------|-----|------|-----|--------------|
| =      | Q                                                  |        |     |      |     |              |
| Col    | Record.Fieldname                                   | Format | Ord | XLAT | Agg | Heading Text |
| 1      | A.INSTITUTION - Academic Institution               | Char5  |     |      |     | Institution  |
| 2      | A.STDNT_ENRL_STATUS - Student Enrollment<br>Status | Char2  |     | N    |     | Status       |

# Which Prompt Table to Use in the Prompt Table Field

The document <u>Query Prompt Tables to Use by Pillar</u> lists which table to use in the Prompt Table field in the Edit Prompt Properties page. Many times, the record listed is a secure record and will determine which rows of data in the record the end user will be able to view.

If using a field as a prompt that is not listed in the document, choosing a record ending in \_TBL is a good place to start looking.

### Campus Solutions Pillar (CS) Prompt Tables Required Secure CS Prompt Tables

If one of the following fields is used in a CS Query prompt, the following prompt tables must be used.

| Field         | Prompt Table    |
|---------------|-----------------|
| INSTITUTION   | INSTITUTN_SCRTY |
| BUSINESS UNIT | SP_BU_SF_OPRVW  |
| SETID         | SP_SETID_OPRVW  |

#### Standard Recommended CS Prompt Tables

| Field                                          | Prompt Table                                |
|------------------------------------------------|---------------------------------------------|
| ACAD_CAREER*/**                                | ACAD_CAR_SCRTY*/**                          |
| ACAD_ORG                                       | ACAD_ORG_SRCH                               |
| ACAD_PLAN                                      | ACAD_PLAN_TBL                               |
| ACAD_PROG                                      | ACAD_PROG_TBL                               |
| ACAD_STNDNG_ACTN                               | VCS_ACAD_STACTN                             |
| ADMIT_TYPE                                     | ADMIT_TYPE_TBL                              |
| ADVISOR_ID*                                    | VCS_ADVISOR_PVW*                            |
| AID_YEAR (FA)                                  | FED_AID_YR_TBL                              |
| CHECKLIST_CD (FA)                              | CS_CHKLST_TBL                               |
| CLASS_NBR                                      | SE_CLASS_NBR_VW                             |
| CRSE_ATTR                                      | CRSE_ATTR_TBL                               |
| EMPLID (STUDENT ONLY)*                         | VCS_PERS_SEC_VW*                            |
| EXT_ORG_ID                                     | EXT_ORGSCHL_VW                              |
| FACILITY_ID                                    | FACILITY_TBL                                |
| INSTRUCTOR_ID*                                 | VCS_INSTRUC_PVW*                            |
| ITEM_TYPE*                                     | ITEM_TYPE_BU_VW*                            |
| ITEM_TYPE (FA)*                                | ITEM_TYPE_FA_VW*                            |
| SESSION_CODE                                   | SESSION_CODE_VW                             |
| SRVC_IND_CD                                    | SRVC_IND_CD_TBL                             |
| SRVC_IND_REASON                                | SRVC_IN_RSN_TBL                             |
| STDNT_GROUP*/**                                | VCS_STDNTGRP_VW*/**                         |
| STRM                                           | TERM_VAL_TBL                                |
| SUBJECT                                        | SUBJECT_TBL                                 |
| *Related Prompt - must be a child prompt to an | Institution, Business Unit, or SETID prompt |

<sup>\*\*</sup>Additional SACR Security required

Washington State Board for Community and Technical Colleges ctcLink Reporting Query Migration Lessons Learned 2022 // Last Updated: November 2022

# INSTITUTION vs SETID vs COMPANY vs BUSINESS\_UNIT

College identifying fields are the most important to use a secure prompt record with. Each query created requires a college identifying secure prompt. The college identifying prompt requires a secure record in the Prompt Table field in the Edit Prompt Properties page.

While these fields all identify an institution, they are not all the same and do not always contain the same data.

Creating joins or prompts between any of these fields requires careful consideration of the data. There are times when one table might contain different values than one would think. For example, while it is possible to create a prompt using INSTITUTION as the field in the prompt but have the criteria belong to BUSINESS\_UNIT, you will need to first ensure that the data is the same in both fields.

## Why Join or Prompt on Different College Identifying Fields

In this query QCS\_SF\_ENROLL\_CANCEL\_MESSAGES it works to set up the prompt that way because the data is the same in both the business unit and the institution. But as it's not always the case, check the data first.

Setting it up this way allows the related prompts to work. Remember, ACAD\_CAREER is related to INSTITUTION.

| Edit Prompt Properties                                       |                                                        |                                                |            |                       |              |                   |          |
|--------------------------------------------------------------|--------------------------------------------------------|------------------------------------------------|------------|-----------------------|--------------|-------------------|----------|
| Field Name<br>INSTITUTION<br>*Type<br>Character ~<br>*Format | *Heading<br>RFT Sh<br>Heading<br>Institutio<br>*Unique | j Type<br>ort ✓<br>j Text<br>on<br>Prompt Name |            |                       |              |                   |          |
| Length 5<br>Decimals<br>*Edit Type<br>No Table Edit v        | Prompt                                                 | Table<br>STITUTN_SCRTY                         |            |                       |              |                   |          |
| Default Value                                                | Records                                                | uery Expressions F                             | Prompts    | Fields Criteria       | Having       | Dependency        | Trans    |
| OK Cancel                                                    | Query<br>Add Criteria                                  | Name QCS_SF_ENROLL_C                           | ANCEL_MESS | AGES<br>Reorder Crite | De           | scription Enrollm | ent Canc |
|                                                              | Criteria                                               |                                                |            |                       |              |                   |          |
|                                                              | Logical                                                | Expression1                                    |            | Condition Type        | Expression 2 |                   |          |
|                                                              | ~                                                      | A.BUSINESS_UNIT - Busines                      | s Unit     | equal to              | :1           |                   |          |
|                                                              | AND v                                                  | B.BILLING_CAREER - Billing                     | Career     | equal to              | :2           |                   |          |
|                                                              | AND ~                                                  | A.BATCH_ID - Batch ID                          |            | equal to              | :3           |                   |          |

## **Data Differences between College Identifying Tables**

Figure 3 SF\_PAYMENT Table INSTITUTION and BUSINESS\_UNIT fields

The table SF\_PAYMENT shows how the INSTITUTION and BUSINESS\_UNIT fields can be different even within the same record.

| Expressions       | Prompts      | Fields   | Criteria | Having | Dependency | Transformations |
|-------------------|--------------|----------|----------|--------|------------|-----------------|
|                   |              |          |          |        |            |                 |
|                   |              |          |          |        |            |                 |
| d to Excel   Down | nload to XML |          |          |        |            | First           |
|                   |              | Institut | tion     |        |            | Unit            |
|                   |              |          |          |        |            |                 |
|                   |              |          |          |        | WA171      |                 |
|                   |              |          |          |        | WA172      |                 |
|                   |              |          |          |        | WA220      |                 |
| WA020             |              |          |          |        |            |                 |
| WA030             |              |          |          |        |            |                 |
| WA040             |              |          |          |        |            |                 |
| WA040             |              |          |          |        | WA040      |                 |
| WA050             |              |          |          |        |            |                 |
| VVA050            |              |          |          |        | WA050      |                 |
| WA062             |              |          |          |        |            |                 |
| VVA062            |              |          |          |        | VVA062     |                 |
| VVA063            |              |          |          |        |            |                 |
| WA064             |              |          |          |        | W/A064     |                 |
| WA070             |              |          |          |        | WA004      |                 |
| WA070             |              |          |          |        |            |                 |
| WA090             |              |          |          |        |            |                 |
| WA100             |              |          |          |        |            |                 |
| WA110             |              |          |          |        |            |                 |
| WA120             |              |          |          |        |            |                 |
| WA130             |              |          |          |        |            |                 |
| WA130             |              |          |          |        | WA130      |                 |

The JOB and JOBCODE\_TBL records also highlight the potential differences between college identifying fields

| Set ID | Co  |
|--------|-----|
| WA000  | 000 |
| WA000  | 890 |
| WA010  | 000 |
| WA010  | 010 |
| WA020  | 000 |
| WA020  | 020 |
| WA030  | 000 |
| WA030  | 030 |
| WA040  | 000 |
| WA040  | 040 |
| WA050  | 000 |
| WA050  | 050 |
| WA060  | 000 |
| WA060  | 060 |
| WA070  | 000 |
| WA070  | 070 |
| WA080  | 000 |
| WA080  | 080 |
| WA090  | 000 |
| WA090  | 090 |
| WA100  | 000 |

### Figure 5 JOBCODE\_TBL SETID and

#### Figure 5 JOB Table COMPANY and BUSINESS\_UNIT fields

| Co  | Unit  |
|-----|-------|
| 010 | HR010 |
| 020 | HR020 |
| 030 | HR030 |
| 040 | HR040 |
| 050 | HR050 |
| 060 | HR060 |
| 060 | HR062 |
| 060 | HR063 |
| 060 | HR064 |
| 070 | HR070 |
| 080 | HR080 |
| 090 | HR090 |
| 100 | HR100 |
| 110 | HR110 |
| 110 | HR111 |
| 110 | HR112 |
| 120 | HR120 |
| 130 | HR130 |

Washington State Board for Community and Technical Colleges ctcLink Reporting Query Migration Lessons Learned 2022 // Last Updated: November 2022

# **Floating Prompts**

Prompts can be created through the Add Criteria icon or through the Prompts tab. If they are created using the Prompts tab they must be manually added as criteria in the query. Here we see a prompt on ACAD\_PROG\_PRIMARY in the list of prompts.

| Prompts List                       |            |        |
|------------------------------------|------------|--------|
| 町 Q                                | 1-5 of 5 v |        |
| Prompt                             | Edit       | Delete |
| :1 = INSTITUTION - Institution     | Edit       | —      |
| :2 = STRM - Term 1                 | Edit       | -      |
| :3 = STRM - Term 2                 | Edit       | _      |
| :4 = ACAD_CAREER - Career          | Edit       | _      |
| :5 = ACAD_PROG_PRIMARY - Prim Prog | Edit       | -      |

However, it is not listed as a criterion on the Query tab. It is "floating". It is not filtering the query results. Either tie the prompt as criteria or delete it from the Prompts tab.

| Criteria                        |                                      |                |              |      |        |
|---------------------------------|--------------------------------------|----------------|--------------|------|--------|
| □    □    □    □    □    □    □ |                                      |                |              |      |        |
| Logical                         | Expression1                          | Condition Type | Expression 2 | Edit | Delete |
| ~                               | A.INSTITUTION - Academic Institution | equal to       | :1           | Edit | -      |
| AND ~                           | A.STRM - Term                        | between        | :2 AND :3    | Edit | -      |
| AND ~                           | A.ACAD_CAREER - Academic<br>Career   | equal to       | :4           | Edit | _      |

# Prompts Used in Expressions Require Manual Clean-Up

When a prompt is deleted, the remaining prompts will re-number. But prompts used in an expression will require manual clean up.

Here we see prompts :1 - :4.

| Criteria<br>IF Q I-3 of 3 v b b |                                      |          |           |      |   |  |  |  |  |
|---------------------------------|--------------------------------------|----------|-----------|------|---|--|--|--|--|
| Logical                         | Edit                                 | Delete   |           |      |   |  |  |  |  |
| ~                               | A.INSTITUTION - Academic Institution | equal to | :1        | Edit | - |  |  |  |  |
| AND ~                           | A.ACAD_CAREER - Academic<br>Career   | equal to | :2        | Edit | - |  |  |  |  |
| AND ~                           | A.STRM - Term                        | between  | :3 AND :4 | Edit | — |  |  |  |  |

When I delete the prompt on ACAD\_CAREER, the term prompts, which were :3 and :4 now move to :2 and :3.

| Prompts List                   |      |           |        |
|--------------------------------|------|-----------|--------|
| ₽ Q                            |      | -3 of 3 🗸 |        |
| Prompt                         | Edit |           | Delete |
| :1 = INSTITUTION - Institution | Edit |           | -      |
| :2 = STRM - Term 1             | Edit |           | -      |
| :3 = STRM - Term 2             | Edit |           | -      |

But the criteria on TERM that used on expression still is referring to the term prompts as :3 and :4

| <mark>Criteria</mark> | Criteria           III         Q         III         1-2 of 2 ∨         >         > |                |              |      |        |  |  |  |  |  |
|-----------------------|-------------------------------------------------------------------------------------|----------------|--------------|------|--------|--|--|--|--|--|
| Logical               | Expression1                                                                         | Condition Type | Expression 2 | Edit | Delete |  |  |  |  |  |
| ~                     | A.INSTITUTION - Academic Institution                                                | equal to       | :1           | Edit | -      |  |  |  |  |  |
| AND ~                 | A.STRM - Term                                                                       | between        | :3 AND :4    | Edit | -      |  |  |  |  |  |

I have to go into the criteria and edit the Expression 2 expressions to reflect the new prompt numbers which are :2 and :3.

| Choose Expression 1                                                                                                    | Expression 1                                                                                                    |     |  |  |  |  |  |  |
|----------------------------------------------------------------------------------------------------|----------------------------------------------------------------------------------------------------|-----|--|--|--|--|--|--|
| ype                                                                                                    | Choose Record and Field                                                                                             |     |  |  |  |  |  |  |
| Field                                                                                                    |                                                                                                    |     |  |  |  |  |  |  |
|                                                                                                    | Record Alias.Fieldname                                                                                              |     |  |  |  |  |  |  |
|                                                                                                    | Q. A.STRM - Term                                                                                                    |     |  |  |  |  |  |  |
|                                                                                                    |                                                                                                    |     |  |  |  |  |  |  |
|                                                                                                    |                                                                                                    |     |  |  |  |  |  |  |
|                                                                                                    |                                                                                                    |     |  |  |  |  |  |  |
| *Condition Ty                                                                                                    | between v                                                                                                    |     |  |  |  |  |  |  |
|                                                                                                    |                                                                                                    |     |  |  |  |  |  |  |
|                                                                                                    |                                                                                                    |     |  |  |  |  |  |  |
| noose Expression 2                                                                                                    | Expression 2                                                                                                    |     |  |  |  |  |  |  |
| noose Expression 2<br>pe                                                                                                    | Expression 2                                                                                                    |     |  |  |  |  |  |  |
| oose Expression 2<br>pe<br>O Const - Const                                                                                                    | Expression 2 Define Expression                                                                                      |     |  |  |  |  |  |  |
| Oconst - Const<br>Oconst - Field                                                                                                    | Expression 2 Define Expression Expression :2                                                                        |     |  |  |  |  |  |  |
| Const - Const<br>Const - Const<br>Const - Field<br>Const - Expr                                                                                                    | Expression 2 Define Expression Expression :2                                                                        |     |  |  |  |  |  |  |
| Const - Const<br>Const - Const<br>Const - Field<br>Const - Expr<br>Field - Const                                                                                                    | Expression 2           Define Expression           Expression           .2           Add Prompt           Add Field | 11. |  |  |  |  |  |  |
| Const - Const<br>Const - Const<br>Const - Field<br>Const - Expr<br>Field - Const<br>Field - Field                                                                                         | Expression 2           Define Expression           Expression           Add Prompt           Add Field              | 11. |  |  |  |  |  |  |
| Const - Const<br>Const - Const<br>Const - Field<br>Const - Expr<br>Field - Const<br>Field - Field<br>Field - Expr                                                                         | Expression 2           Define Expression           Expression           Add Prompt           Add Field              | li. |  |  |  |  |  |  |
| Const - Const<br>Const - Const<br>Const - Field<br>Const - Expr<br>Field - Const<br>Field - Field<br>Field - Expr<br>Expr - Const                                                         | Expression 2          Define Expression         Expression         Add Prompt         Add Field                     | 11. |  |  |  |  |  |  |
| Const - Const<br>Const - Const<br>Const - Field<br>Const - Expr<br>Field - Const<br>Field - Const<br>Field - Field<br>Field - Expr<br>Expr - Const<br>Expr - Field                        | Expression 2          Define Expression         Expression         2         Add Prompt         Add Field           | 11. |  |  |  |  |  |  |
| Const - Const<br>Const - Const<br>Const - Field<br>Const - Expr<br>Field - Const<br>Field - Const<br>Field - Field<br>Field - Expr<br>Expr - Const<br>Expr - Field<br>Expr - Field        | Expression 2          Define Expression         Expression         Add Prompt         Add Field                     | 11. |  |  |  |  |  |  |
| hoose Expression 2<br>// Const - Const<br>Const - Field<br>Const - Expr<br>Field - Const<br>Field - Const<br>Field - Field<br>Field - Expr<br>Expr - Const<br>Expr - Field<br>Expr - Expr | Expression 2<br>Define Expression<br>Expression :2<br>Add Prompt Add Field<br>Define Expression 2<br>Expression :3  |     |  |  |  |  |  |  |

## **Pop Select Queries**

A Pop Select query is just a tool to gather the IDs. It was never meant to be a standalone query that provides data outside of what is needed to run the batch process it is associated with.

For a query to be a pop select query it must contain a bind record. Each batch process that allows pop selects has an associated bind record. The bind record contains all the fields necessary to run that batch process.

- If a query uses a bind record, it must be associated to a process and be saved in the POPULATION SELECTION folder.
- A stand-alone query may not use a bind record. Queries using bind records are not captured as part of the annual query maintenance as they are associated to a business process so bind records should not be used for data queries.

| Query Name CTC_SR_MIS_NATID_POPSEL                                                                                                    | Description Pop selection for SSN missing |  |  |  |  |  |  |  |  |  |  |  |
|----------------------------------------------------------------------------------------------------|-------------------------------------------|--|--|--|--|--|--|--|--|--|--|--|
| Click folder next to record to show fields. Check fields to add to query. Uncheck fields to remove from query. Add additional records by clicking the records tab. When finished click the fields tab. |                                           |  |  |  |  |  |  |  |  |  |  |  |
| Chosen Records                                                                                                    |                                           |  |  |  |  |  |  |  |  |  |  |  |
| Alias Record                                                                                                    |                                           |  |  |  |  |  |  |  |  |  |  |  |
| A STDNT_CAR_TERM - Student Career Term Table                                                                                                    | Hierarchy Join                            |  |  |  |  |  |  |  |  |  |  |  |
| B ITEM_SF - Item Record                                                                                                    | Hierarchy Join                            |  |  |  |  |  |  |  |  |  |  |  |
| C ITEM TYPE TBL - Item Type Table                                                                                                    | Hierarchy Join                            |  |  |  |  |  |  |  |  |  |  |  |
| E SCC_PS_STRM_BND - PopSel Bind record for STRM                                                                                                    | Hierarchy Join                            |  |  |  |  |  |  |  |  |  |  |  |
| D PERS_NID_SA_VW - PERS_NID Record                                                                                                    | Hierarchy Join                            |  |  |  |  |  |  |  |  |  |  |  |

For the full explantion of using bind records, please see this email from Ivy Brent to the querydev listserv dated 10/27/2022

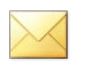

Ctclink\_qrydev Pop Select Queries.msg

Figure 6

# What Join Method to Use

There are three methods for creating a join.

- 1. Hierarchy Join
  - Do Not Use
- 2. Pre-defined Join
  - Do Not Use
- 3. Any Join
  - Recommended

## **Hierarchy Join**

• Not allowed for migration.

| Record                                                                                                    | ds Qu          | ery Expressions         | Prompts       | Fields | Criteria | Having     | Dependency       | Transformations  | View SQL | Run |  |
|----------------------------------------------------------------------------------------------------|----------------|-------------------------|---------------|--------|----------|------------|------------------|------------------|----------|-----|--|
|                                                                                                    | 0N             |                         |               |        |          |            |                  |                  |          |     |  |
|                                                                                                    | Query Na       | me New Unsaved Query    | y             |        | D        | escription |                  |                  | Feed -   |     |  |
| click tolder next to record to show fields. Check fields to add to query. Uncheck fields to remove from query. Add additional |                |                         |               |        |          |            |                  |                  |          |     |  |
| Chose                                                                                                    | Chosen Records |                         |               |        |          |            |                  |                  |          |     |  |
| Alias                                                                                                    | Alias Record   |                         |               |        |          |            |                  |                  |          |     |  |
| 🗁 A                                                                                                    | STDNT_C        | AR_TERM - Student Caree | er Term Table |        |          |            |                  | Hierarchy Join 🗕 |          |     |  |
|                                                                                                    |                | Check All               | Unche         | ck All |          |            |                  |                  |          |     |  |
|                                                                                                    |                |                         |               |        |          |            |                  |                  |          |     |  |
|                                                                                                    | Fields         |                         |               |        | Q    4   | 1-50       | of 124 🗸 🕨       | ▶   View 100     |          |     |  |
|                                                                                                    |                | ACADEMIC_LOAD - Acad    | demic Load    |        |          |            |                  | 94               |          |     |  |
| ACADEMIC_LOAD_DT - Academic Load Change Date                                                                                  |                |                         |               |        |          |            |                  |                  |          |     |  |
|                                                                                                    | <b>&gt;</b>    | ACAD CAREER Acade       | mic Career    |        |          | Join STDNT | CAREER - Student | Career 😵         |          |     |  |

This join method only allows for standard joins between records and while the join criteria will display in the SQL code, it is not available for the Query Developer to manipulate in the Criteria tab.

| Records                                                                                                    | Query                  | Expressions            | Prompts | Fields  | C | Criteria | Having         | Dependency | Transform | nations | View SQL        |               |
|----------------------------------------------------------------------------------------------------|------------------------|------------------------|---------|---------|---|----------|----------------|------------|-----------|---------|-----------------|---------------|
| Quer                                                                                                    | y Name N<br>ted Langua | ew Unsaved Query<br>ge |         |         |   | Desci    | ription        |            |           | 6       | Feed -          |               |
| Query SQL<br>SELECT A EMPLID, A ACAD_CAREER, A.INSTITUTION, A.STRM, A.ACAD_PROG_PRIMARY, B.ACAD_STNDNG_ACTN,<br>B.ACAD_STNDNG_STAT<br>FROM PS_STDNT_CAR_TERMA_PS_ACAD_STDNG_ACTN B<br>WHERE (B.EMPLID = A.EMPLID<br>WHERE (B.EMPLID = A.EMPLID                                                                                                    |                        |                        |         |         |   |          |                |            |           |         |                 |               |
| AND B.INSTITUTION = A.INSTITUTION Records Query Expressions Prompts Fields Criteria Having Determined of the second second secon |                        |                        |         |         |   |          |                |            |           |         | Depende         |               |
| AND BJRSTIN FASTRM<br>AND (B.EFFDT =<br>(SELECT MAX(B_ED.EFFDT) FROM PS_ACAD_ST<br>WEEDE DEMONDE DE FIDENCE<br>Add Criteria<br>Crown Criteria                                                                                                    |                        |                        |         |         |   |          |                |            |           |         | ription         |               |
| Criteria                                                                                                    |                        |                        |         |         |   |          |                |            |           |         |                 |               |
|                                                                                                    |                        |                        |         |         |   |          |                |            |           |         |                 |               |
|                                                                                                    |                        |                        |         | Logical |   | Expressi | ion1           |            | Conditio  | n iype  | Expression 2    |               |
|                                                                                                    |                        |                        |         | v       | · | B.EFFDT  | - Effective Da | te         | Eff Date  | <=      | Current Date (E | ffSeq = Last) |

## **Pre-defined Join**

• Not allowed for migration.

| Records                                                                                                    | Qu                        | Expressions                                      | Prompts                 | Fields | Criteria | Having      | Dependency           | Transformations  | View SQL | Run |  |
|----------------------------------------------------------------------------------------------------|---------------------------|--------------------------------------------------|-------------------------|--------|----------|-------------|----------------------|------------------|----------|-----|--|
| Query Name       New Unsaved Query       Description       S Feed         Click folder next to record to show fields. Check fields to add to query. Uncheck fields to remove from query. Add additional records by clicking the records tab. When finished click the fields tab.       \$2 |                           |                                                  |                         |        |          |             |                      |                  |          |     |  |
| Alias                                                                                                    | Records<br>Rec<br>TDNT_C/ | s<br>ord<br>AR_TERM - Student Caree<br>Check All | er Term Table<br>Unched | ck All |          |             |                      | Hierarchy Join — |          |     |  |
| F                                                                                                    | ields                     |                                                  |                         |        | Q        | 4 1-50      | of 124 🗸 🕨           | ▶   View 100     |          |     |  |
|                                                                                                    | 2 🕞                       | EMPLID - ID                                      |                         |        | Г        | Join PEOPLE | E_SRCH - People Se   | earch View 🛛 🖗   |          |     |  |
|                                                                                                    | 2 🕬                       | ACAD_CAREER - Acade                              | mic Career              |        |          | Join STDNT_ | CAREER - Student     | Career 🐕         |          |     |  |
|                                                                                                    | 2 🕬                       | INSTITUTION - Academic                           | Institution             |        |          |             |                      | 94               |          |     |  |
|                                                                                                    | 2 🗁                       | STRM - Term                                      |                         |        |          | Join TERM_1 | BL - Term Definition | Table 🗣          |          |     |  |
|                                                                                                    | ]                         | REG_CARD_DATE - Reg                              | gistration Card Da      | ate    |          |             |                      | 94               |          |     |  |

This join method allows for both left outer and standard joins between records. But again, while the join criteria will display in the SQL code, it is not available for the Query Developer to manipulate in the Criteria tab.

| Records Query Expressions Promp                                                                                                    | ts Fields                 | Criteria      | Having                            | Dependency    | Transformations | View                           | r SQL     | Run    |  |
|----------------------------------------------------------------------------------------------------|---------------------------|---------------|-----------------------------------|---------------|-----------------|--------------------------------|-----------|--------|--|
| Query Name New Unsaved Query XLAT/Related Language                                                                                           |                           | Descrip       | otion                             |               |                 | Feed -                         |           |        |  |
| Query SQL<br>SELECT A EMPLID, A ACAD_CAREER, A INSTITUTION<br>FROM PS STDNT CAR TERM A PS STDNT CARE<br>WHERE (B ACAD_CAREER = A ACAD_CAREER | I, A.STRM, A.ACAE<br>ER B | PROG_PRIMA    | ARY, B.ACAD                       | CAREER, B.CAR | _REQ_TERM       | Fields                         | Criteria  | Having |  |
| AND B.EMFLID - A.EMFLID                                                                                                    |                           |               | Query Name New Unsaved Query Desr |               |                 |                                |           |        |  |
|                                                                                                    |                           | Add C<br>Save | Add Criteria No criteria have     |               |                 | e been added yet.<br>New Query |           | S      |  |
|                                                                                                    |                           | Re            | Publ<br>turn To Searc             | ish as Feed   | Publish as Pivo | ot Grid                        | New Union |        |  |

## Any Join

• Recommended.

| Rec    | ords                   | Query                   | Expressions     | Prompts  | Fields      | Criteria    | Having             | Dependency | Transformations | View SQL | Run |
|--------|------------------------|-------------------------|-----------------|----------|-------------|-------------|--------------------|------------|-----------------|----------|-----|
|        | Q                      | uery Name<br>*Search By | New Unsaved Que | ery<br>~ | begins with | STDNT_      | Descriptio<br>ENRL | 'n         |                 | S Feed - |     |
| Search | Search Advanced Search |                         |                 |          |             |             |                    |            |                 |          |     |
| Recor  | d                      |                         |                 |          |             |             |                    |            |                 |          |     |
| 5      | Q                      |                         |                 |          |             |             |                    |            |                 |          |     |
| Recna  | ame                    |                         |                 |          |             | Join Record | Show               | Fields     |                 |          |     |
| STDN   | T_ENRL                 | - Student Er            | rollment Table  |          |             | Join Record | Show               | Fields     |                 |          |     |

This join method allows for both left outer and standard joins between records. The join criteria will display in the SQL code and it is also available for the Query Developer to manipulate in the Criteria tab.

| Records                                       | Query                                               | Expressions                                                             | Prompts        | Fields         Criteria         Having         Dependency         Transformations         View SQL         Run |                                              |                      |                                |               |                  |                |  |  |  |
|-----------------------------------------------|-----------------------------------------------------|-------------------------------------------------------------------------|----------------|----------------------------------------------------------------------------------------------------|----------------------------------------------|----------------------|--------------------------------|---------------|------------------|----------------|--|--|--|
| Que                                           | lew Unsaved Query<br>ge                             |                                                                         |                | D                                                                                                    | escription                                   |                      |                                | Feed -        |                  |                |  |  |  |
| SELECT A.E<br>FROM PS<br>WHERE (A<br>AND A.AC | MPLID, A.AC.<br>STDNT_CAR<br>EMPLID = B<br>AD_CAREE | AD_CAREER, A.INS<br><u>TERM A, PS_STD</u><br>.EMPLID<br>R = B.ACAD_CARE | STITUTION, A.S | Records                                                                                                    | D_PROG_<br>Que                               | PRIMARY<br>y Express | ions Prompts                   | Fields        | riteria Hav      | ing Dependen   |  |  |  |
| AND A.IN<br>AND A.ST                          | STITUTION =<br>TRM = B.STR                          | B.INSTITUTION<br>M)                                                     |                |                                                                                                    | Query Na                                     | me New Unsa          | ved Query                      |               | Description      |                |  |  |  |
|                                               |                                                     |                                                                         |                |                                                                                                    | Add Criteria Group Criteria Reorder Criteria |                      |                                |               |                  |                |  |  |  |
|                                               |                                                     |                                                                         |                | Criteria                                                                                                    |                                              |                      |                                |               |                  |                |  |  |  |
|                                               |                                                     |                                                                         |                | Logical                                                                                                    | E                                            | pression1            |                                | Condition Ty  | 1 <b>2</b>       |                |  |  |  |
|                                               |                                                     |                                                                         |                | A.EMPLID - ID                                                                                                  |                                              |                      |                                | equal to B.EM |                  | 'LID - Empl ID |  |  |  |
|                                               |                                                     |                                                                         |                | AND  AACAD_CAREER - Academic Career                                                                            |                                              |                      | equal to B.ACAD_CARE<br>Career |               | AREER - Academic |                |  |  |  |
|                                               |                                                     |                                                                         |                | AND   A.INSTITUTION - Academic Institution                                                                     |                                              |                      | equal to B.INSTITUTION - A     |               | ION - Academic   |                |  |  |  |
|                                               |                                                     |                                                                         |                | AND                                                                                                    | ✓ A.                                         | STRM - Term          |                                | equal to      | B.STRM - T       | erm            |  |  |  |

## **Redundant Records**

| Chose | Chosen Records                                   |                  |  |  |  |  |  |  |  |  |  |
|-------|--------------------------------------------------|------------------|--|--|--|--|--|--|--|--|--|
| Alias | Record                                           |                  |  |  |  |  |  |  |  |  |  |
| ÷ /   | STDNT_CAR_TERM - Student Career Term Table       | Hierarchy Join 🗕 |  |  |  |  |  |  |  |  |  |
| Ē E   | VCS_BIO_PRIORTY - Bio Prioritize PRF PRI w FERPA | Hierarchy Join 🗕 |  |  |  |  |  |  |  |  |  |
| Ē (   | VCS_ACADPLAN_VW - Stdnt Acad Plan View with Term | Hierarchy Join 🗕 |  |  |  |  |  |  |  |  |  |

Example:

VCS\_ACADPLAN\_VW joins to the STDNT\_CAR\_NBR detail in STDNT\_CAR\_TERM in the view.

If another field is needed from STDNT\_CAR\_TERM, performance will suffer if I add STDNT\_CAR\_TERM to the query. Ideally, I would submit a ticket asking to add an additional field to the custom view, preventing the need of the redundant STDNT\_CAR\_TERM record.

#### **Custom Records**

Need another field in a custom record or must join a seemingly redundant record?

Submit a ticket to ask Data Services to add the field!

#### **Delivered Records**

I take the time to research if there is a delivered record or view that may have the field(s).

I use metaLink – search by Field(s) Name

https://dataservicesmetalink.sbctc.edu/QRSearch

If you are logged in, you will see Records/View definition returned as well as reporting objects

#### What Now?

I try not to leave both records in the query. I will remove the record that may no longer need to be included because the replacement record includes the fields I was using the original record for.

This may require rewriting the query. Worth it!

# **Effective Dating**

One of the most important things I feel that a query developer can understand is Effective Dating when joining records that have time-based fields to consider.

This concept is relevant in every Pillar, joining Effective Dated records to time-based records, such as:

- Term in CS Pillar
- Term End Date (most common)
- Term Begin Date (important to be used between Course and Class)
- Pay End Date in HCM Pillar
- Fiscal Year End Date in FIN Pillar

Normally, we want to retrieve data from the Maximum Effective Dated row that is less than or equal to the Date related in the other time-based record we are joining to.

Think about the relation of the data in the record to the term/pay end date/fiscal year, etc. and its importance, validity, or accuracy on what you are joining to.

There may be times you may want the most recent or last effective dated row:

- Descriptions
- Translate Values (PSXLATITEM)

One of the best ways to understand effective dating and the impact of the join criteria is to really know your data. Here are a few ways I "get to know my data".

- I select all fields in a table or view for a single ID and verify my understanding of the fields/values.
- I will remove the effective dating logic that defaults into the query so that I can see all rows to help understand how this data may flow over time into this record.
- If I see something or question what other values may be in a field, I create a new query and select where the Field <> to that value to see what others are present, are there blanks, etc.
- I ask for a specific example that I can track through the tables to give me an expectation of data to be returned based on my understanding of the business process. I look at the data to prove the expectation is true or false. This helps me to ensure that I understand the relation of the data in the record and its importance, validity, or accuracy based on the keys fields and the fields I am joining to.
- I will create different queries to compare and see the difference based on different join criteria or effective date logic.
- I will compare counts, compare data, review differences with the institutional subject matter

expert.

- I thoroughly test the query in PCD
- I work to understand the Business Process
- Find related QRGs
- Work closely with Subject Matter Experts
- Review previously developed queries and reports
- This is last on purpose because what works for one doesn't work for all, query logic needs to be reviewed for accuracy and validity for the specific need/institution/business process, etc.
- I work closely with Subject Matter Experts to test the query results *before* migrating to Production.

There are so many tips and tricks related to "Getting to know your data" that we plan to have an entire Reporting Hour dedicated to this in the future.

# **QUERY SECURITY**

When adding a new table to an existing query run QXX\_DS\_QUERY\_RECORD\_USER\_RPT to determine if additional roles will be needed to run the query or if the record should be added to an existing access group/role to ensure users with access will continue to have access without having to add additional query security roles.

Submit a ticket to ask Data Service to add record to an access group/role

In the example below, the record GRV\_CLASS\_MTG\_P was added and is only accessible via the ZD\_DS\_QRY\_CURRICULUM\_MGMT role. However, all other records in this query are also accessible with the ZD\_DS\_QRY\_STUDENT\_RECORDS role.

| QCS_    | DS_QUERY_RECORD_USER_RPT - Query a                   | nd Records and Users |                          |                        |                            |
|---------|------------------------------------------------------|----------------------|--------------------------|------------------------|----------------------------|
| Ouer    | PCS CM                                               |                      |                          |                        |                            |
| Quei    | y (200_0/W_                                          |                      |                          |                        |                            |
| User IL |                                                      |                      |                          |                        |                            |
| View    | Results                                              |                      |                          |                        |                            |
| Down    | load results in : Excel SpreadSheet CSV Text File XM | /L File (13 kb)      |                          |                        |                            |
| View A  | .11                                                  |                      |                          |                        |                            |
| Row     | Query Name                                           | Record               | High Sensitive Indicator | Roleuser Record Access | Role Name                  |
| 1       | QCS CM CLASS INFO EXPANDED V2                        | CLASS INSTR          |                          |                        | ZD DS QRY CURRICULUM MGMT  |
| 2       | QCS_CM_CLASS_INFO_EXPANDED_V2                        | CLASS_INSTR          |                          |                        | ZD_DS_QRY_FACULTY_WORKLOAD |
| 3       | QCS_CM_CLASS_INFO_EXPANDED_V2                        | CLASS_INSTR          |                          |                        | ZD_DS_QRY_STUDENT_RECORDS  |
| 4       | QCS_CM_CLASS_INFO_EXPANDED_V2                        | CLASS_NOTES          |                          |                        | ZD_DS_QRY_CURRICULUM_MGMT  |
| 5       | QCS_CM_CLASS_INFO_EXPANDED_V2                        | CLASS_NOTES          |                          |                        | ZD_DS_QRY_STUDENT_RECORDS  |
| 6       | QCS_CM_CLASS_INFO_EXPANDED_V2                        | CLASS_RSRV_CAP       |                          |                        | ZD_DS_QRY_CURRICULUM_MGMT  |
| 7       | QCS_CM_CLASS_INFO_EXPANDED_V2                        | CLASS_RSRV_CAP       |                          |                        | ZD_DS_QRY_STUDENT_RECORDS  |
| 8       | QCS_CM_CLASS_INFO_EXPANDED_V2                        | CLASS_SBFEE_TBL      |                          |                        | ZD_DS_QRY_CURRICULUM_MGMT  |
| 9       | QCS_CM_CLASS_INFO_EXPANDED_V2                        | CLASS_SBFEE_TBL      |                          |                        | ZD_DS_QRY_STUDENT_FINANCE  |
| 10      | QCS_CM_CLASS_INFO_EXPANDED_V2                        | CLASS_SBFEE_TBL      |                          |                        | ZD_DS_QRY_STUDENT_RECORDS  |
| 11      | QCS_CM_CLASS_INFO_EXPANDED_V2                        | CRSE_CATALOG         |                          |                        | ZD_DS_QRY_CURRICULUM_MGMT  |
| 12      | QCS CM CLASS INFO EXPANDED V2                        | CRSE CATALOG         |                          |                        | ZD DS QRY STUDENT RECORDS  |
| 13      | QCS CM CLASS INFO EXPANDED V2                        | GRV CLASS MTG P      |                          |                        | ZD DS QRY CURRICULUM MGMT  |
| 14      | QCS_CM_CLASS_INFO_EXPANDED_V2                        | GRV_CLASS_TBL        |                          |                        | ZD_DS_QRY_CURRICULUM_MGMT  |
| 15      | QCS_CM_CLASS_INFO_EXPANDED_V2                        | GRV_CLASS_TBL        |                          |                        | ZD_DS_QRY_FACULTY_WORKLOAD |
| 16      | QCS_CM_CLASS_INFO_EXPANDED_V2                        | GRV_CLASS_TBL        |                          |                        | ZD_DS_QRY_SECURITY_TABLES  |
| 17      | QCS_CM_CLASS_INFO_EXPANDED_V2                        | GRV_CLASS_TBL        |                          |                        | ZD_DS_QRY_STUDENT_FINANCE  |
| 18      | QCS_CM_CLASS_INFO_EXPANDED_V2                        | GRV_CLASS_TBL        |                          |                        | ZD_DS_QRY_STUDENT_RECORDS  |

How do you know when secure tables need to be added and what tables to use?

Get a better understanding of Query Security by reviewing the Understanding Query Security training

https://www.sbctc.edu/resources/documents/colleges-staff/data-services/peoplesoft-ctclink/psguery-102-query-security-training-manual.pdf

Review our Secure Prompts document

https://www.sbctc.edu/resources/documents/colleges-staff/data-services/peoplesoft-ctclink/prompttables-to-use.pdf

CS is the pillar where these decisions most often need to be made

In HCM/FIN, this decision more often is when to decide not to use a Highly Sensitive version of a table if those fields are not required in the output

Review the SQL tab from Query Manager to review any OPRID = logic

This indicates there is security being applied on a record and field in the query

SELECT DISTINCT A...

FROM (((((PS\_STDNT\_CAR\_TERM A LEFT OUTER JOIN (VCS\_STDNT\_RS D INNER JOIN GRV QSEC INSTIT D1 ON (D.INSTITUTION = D1.INSTITUTION AND D1.OPRID = 'CTC TMORRILL')) ON A.EMPLID = D.EMPLID AND A.ACAD CAREER = D.ACAD CAREER AND A.INSTITUTION = D.INSTITUTION AND A.STRM = D.STRM LEFT OUTER JOIN (PS VCS FIRST TERM F INNER JOIN GRV\_QSEC\_INSTIT F1 ON (F.INSTITUTION = F1.INSTITUTION AND F1.OPRID = 'CTC\_TMORRILL' )) ON A.EMPLID = F.EMPLID AND A.ACAD CAREER = F.ACAD CAREER AND A.INSTITUTION = F.INSTITUTION AND F.STDNT CAR NBR = A.STDNT CAR NBR ) LEFT OUTER JOIN (PS VCS LAST TERM G INNER JOIN GRV QSEC INSTIT G1 ON (G.INSTITUTION = G1.INSTITUTION AND G1.OPRID = 'CTC\_TMORRILL' )) ON A.EMPLID = G.EMPLID AND A.ACAD\_CAREER = G.ACAD\_CAREER AND A.INSTITUTION = G.INSTITUTION AND G.STDNT\_CAR\_NBR = A.STDNT\_CAR\_NBR ) LEFT OUTER JOIN (VCS\_STDNT\_RACE H INNER JOIN GRV\_QSEC\_INSTIT H1 ON (H.INSTITUTION = H1.INSTITUTION AND H1.OPRID = 'CTC\_TMORRILL' )) ON\_A.EMPLID = H.EMPLID AND A.INSTITUTION = H.INSTITUTION AND A.STRM = H.STRM AND H.PRIMARY\_INDICATOR = 'Y' ) LEFT OUTER JOIN PS ACAD DEGR I ON A.EMPLID = I.EMPLID AND A.ACAD CAREER = I.ACAD CAREER AND A.INSTITUTION = I.INSTITUTION ) LEFT OUTER JOIN PS ACAD DEGR PLAN J ON I.EMPLID = J.EMPLID AND I.STDNT\_DEGR = J.STDNT\_DEGR ), PS\_VCS\_BIO\_PRIORTY B, PS\_VCS\_ACADPLAN\_VW C, VCS STDNT GROUP E, GRV QSEC INSTIT C1, PS SCRTY TBL STGP E1 WHERE ( C.INSTITUTION = C1.INSTITUTION AND C1.OPRID = 'CTC\_TMORRILL' AND E.INSTITUTION = E1.INSTITUTION AND E.STDNT GROUP = E1.STDNT GROUP AND E1.OPRID = 'CTC TMORRILL' AND (A.INSTITUTION = :1 AND A.STRM = :2 AND A.EMPLID = B.EMPLID AND A.EMPLID = C.EMPLID...

Does your query have an optional or default prompt on a secure prompt field?

If so, then you will need to ensure there is a secure GRV record joined in the query.

Review the SQL to ensure that the OPRID and record field is secure by operator

Best Practice is to have at least one inner joined GRV version of a record in place of the delivered version, this ensures secure data at the Institution level.

Example: Choose GRV\_STDNT\_ENRL in place of STDNT\_ENRL

There are so many things to relay about Query Security that we plan to have an entire Reporting Hour dedicated to this in the future.

Return to Table of Contents

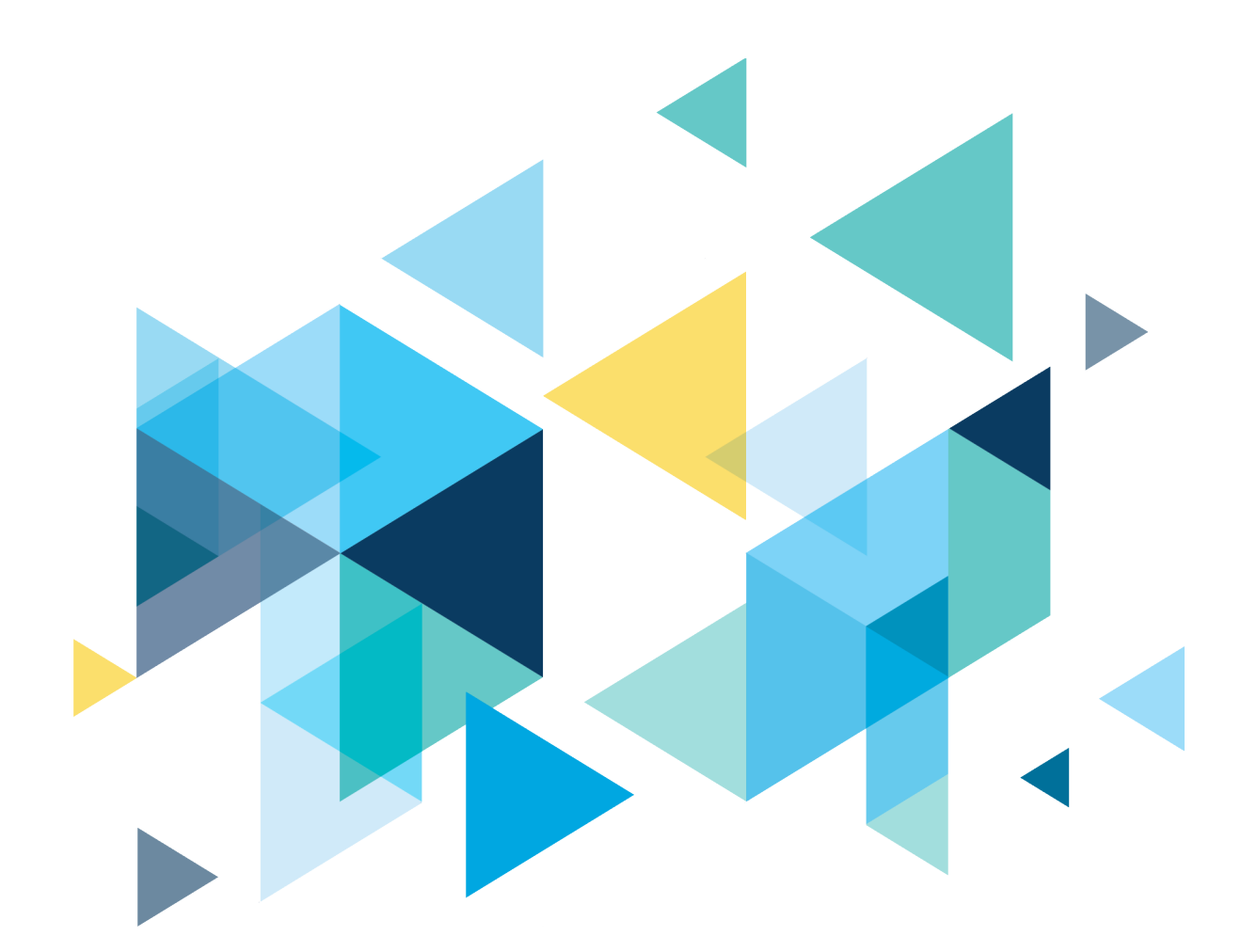

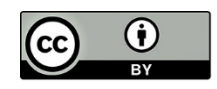

Content is licensed under a Creative Commons Attribution 4.0 International License, unless noted otherwise.

Washington State Board for Community and Technical Colleges